# 単習吧 LearnMode

# 使用手冊

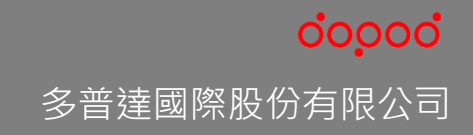

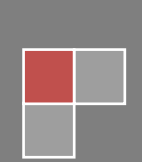

# 目錄

| 目錄                                 | 1  |
|------------------------------------|----|
| 一、信望愛文教基金會全新 LearnMode 學習吧平臺       | 2  |
| 二、教師使用                             | 3  |
| 1.LearnMode 學習吧平臺之教學功能結構           | 3  |
| 2.註冊成為使用者                          | 4  |
| 3.如何展開 LearnMode 線上課程與教學           | 9  |
| 4.課程基礎設定                           | 10 |
| 5.設計課程內容(包含新增:書籍/影片/測驗/作業/課間教材/音檔) | 13 |
| 6.課程管理(包含:發布課程/篩選學生/提問/討論/刪除與複製課程) |    |
| 三、學生使用                             | 36 |
| 1.使用行動載具登入 LearnMode 學習吧平臺         |    |
| 2.註冊成為使用者                          |    |
| 3.翻轉學習與自學                          |    |
| 4.參加課程                             | 41 |
| 5.討論與提問                            | 46 |
| 6.複習與檢視學習歷程                        |    |
| 四、知識架構表與版本對照表                      | 50 |
| 1.知識架構表                            | 50 |
| 2.版本對照表                            | 51 |
| 五、平臺附加功能                           | 53 |
| 1.我的行事曆                            | 53 |
| 2.提醒功能                             | 54 |
| 六、使用問題回報                           | 55 |
| 1.使用問題回報                           | 55 |
| 2.試用意見回饋問卷                         | 55 |

## 一、信望愛文教基金會全新 LearnMode 學習吧平臺

信望愛文教基金會自 2012 年成立以來,董事長王雪紅女士即指出基金會成立之目 的,是希望運用尖端的科技平臺,提供更方便的學習環境,培養臺灣更多具有創新能力 的人才,藉此強化年輕一代的國際競爭力,並且透過科技及教育,達到縮減城鄉差距及 數位落差的願景。

基於上述的理念,信望愛文教基金會乃透過多普達國際股份有限公司開發 LearnMode 數位教育平臺,自 2012 年 9 月起,陸續與近 600 所高中、高職、國中、國 小學校師生合作行動學習計畫,迄今共捐贈逾 14 萬臺搭配「LearnMode 數位教育平臺」 之 hTC Flyer 平板電腦,讓師生們透過本計畫的協助,得以嘗試多元教與學的教育方式, 因而獲得更好的教學以及學習效能;而此計畫也在教育部和各教育局(處)協助下,大幅 改善各校無線網路環境,讓各師生都能使用平板電腦透過無線區域網路連結至豐沛的網 際網路、手機應用程式和人際社群資源,逐步實現行動學習「Anytime、Anywhere」、 學習無國界的理想。

鑒於近年來各式行動載具以及電信網絡的普及和蓬勃發展,信望愛文教基金會為了 要讓更多的行動載具可以連結到此平臺,也讓各學習階段的師生可以更自由方便的運用 平臺資源,於是在多普達國際股份有限公司的協助下,又開發出具備以下特色的網頁版 LearnMode 平臺,並將之命名為「LearnMode 學習吧」:

- 1. 發展高中、國中、國小等國民教育階段主要學科之知識結構
- 2. 整理與開發高中、國中、國小等國民教育階段主要學科的相關學習內容
- 3. 提供方便教師教學與學生自學的翻轉學習工具
- 4. 延續 LearnMode 平臺主要功能
- 5. 發展結合 MOOC 概念的全新平臺功能
- 6. 對不同尺寸載具的介面優化(適用各 PC/NB、Flyer 與各式平板、手機)

此次 LearnMode 學習吧平臺的推出,是希望能透過領域專業師資以線上課程帶領 (Instruction Leading)與多元學習任務的結合,使得每個課程能幫助學習者循序學習 知能,獲得更好的成效;同時也讓平臺的多元工具,能夠更有效率的協助教學者進行課 程設計、教學、測驗與統計分析,讓教學能以學生為主體,重新以「學會」與否取代「教 完」作為教育的指標。

我們衷心期待藉由此平臺功能、內容和服務的持續發展,以及與國內各教育界先進 的共同合作開發、嘗試、思辨與重塑的過程,讓多元、開放、分享、互助等數位教育學 習的概念更深植人心,各式數位運用也將更自然地融入學校教育和自主學習當中,讓國 內的教育學習呈現一番嶄新風貌,帶來無限的可能。

# 二、教師使用

#### 1.LearnMode 學習吧平臺之教學功能結構

信望愛文教基金會推出 LearnMode 學習吧平臺,係希望各教學教師依據學習目標, 以平臺工具結合教學內容與多元學習任務設計,透過線上課程帶領(Instruction Leading) 的進行過程,使得每個課程能幫助學習者循序學習各目標知識與能力,並獲得更好的學 習成效。

LearnMode 學習吧平臺讓教師可以依據學習目標和結構,創建單一或系列課程,並 藉由各章節的設定與教學素材的選擇和組織,讓學生可以透過相關書籍的閱讀、影片觀 看、測驗和作業的進行與繳交等學習任務,達成預定的學習目標;同時藉由課程的討論 區和提問機制,師生學習社群更發揮了催化與提升學習的作用;而教師也可以在相關學 習活動都完成之後,依據學生綜合學習評量的結果,判斷其是否達成學習目標與需求, 然後採取對應合適之補救或延伸學習策略。整個 LearnMode 學習吧平臺之教學功能結 構可以下圖表示:

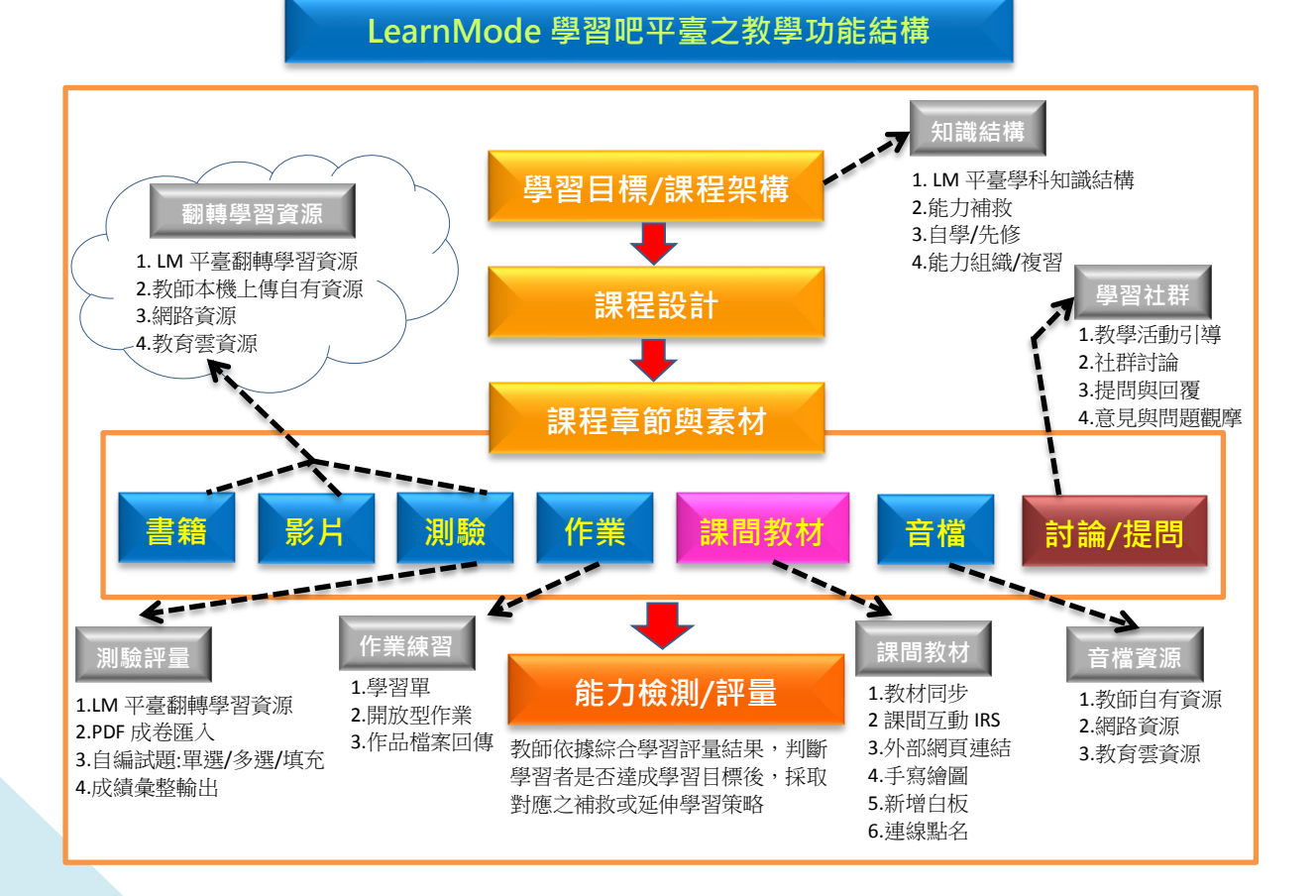

#### 2.註冊成為使用者

(1) LearnMode 學習吧平臺網址:

請在電腦或載具之瀏覽器中輸入以下網址:

#### http://lms.learnmode.net/

(建議使用 Google Chrome 瀏覽器,以取得較佳之使用體驗)

#### (2) 註冊新帳號

要開始使用 LearnMode 學習吧平臺,您可以用<u>一般註冊</u>方式輸入真實電子郵件 (E-mail)帳號及密碼來完成註冊;或是採用 Facebook 或 Google <u>社群帳號</u>方式快速 完成註冊:若您是您所處的縣市與 LearnMode 有開放 OpenID 的介接,便可使用 OpenID 來快速完成註冊

●<u>一般註冊</u>:請先點選平臺右上角的「註冊」進入以下畫面,輸入完各註冊資訊欄 位後,確認同意平臺〔服務條款與隱私權政策〕打勾並按下方藍色「註冊」鍵:

| 註冊                                        |               |
|-------------------------------------------|---------------|
| · <sup>為必填欄位</sup> 一般 Email 註冊            | <b>社群帳號註冊</b> |
| 使用者帳號*                                    |               |
| 請輸入email帳號                                | 現在註冊//        |
| 蛀*                                        | 0192293       |
| 請輸入姓                                      |               |
| 名'                                        |               |
| 詩輸入名                                      | 18 ()*        |
| 密碼*                                       | 如果已有帳戶,請      |
| 請輸入密碼                                     | 登入            |
| 密碼確認*                                     |               |
| 確認密碼                                      | ↓             |
| 註冊 重送認證信 □我同意 LearnMode 學習吧 服務條款 及 隱私權政策, | 縣市 OpenID 註冊  |
| 亚進行皆員註冊的程序。                               |               |

→依據平臺通知,前往您的帳號信箱收認證信,並依據指示點擊連結,完成註冊認證。

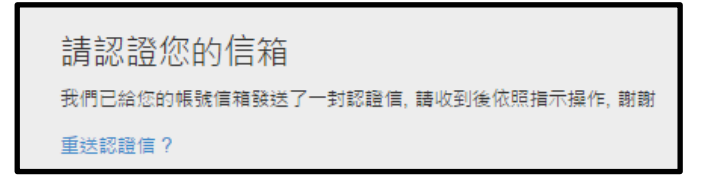

- ②<u>社群帳號註冊</u>:使用者也可以點選 f 或 8 透過 Facebook 或 Google 帳號直接 登入,不用再填寫註冊表單。
- →依據瀏覽器彈出畫面點擊「確定」或「接受」,即完成註冊認證。

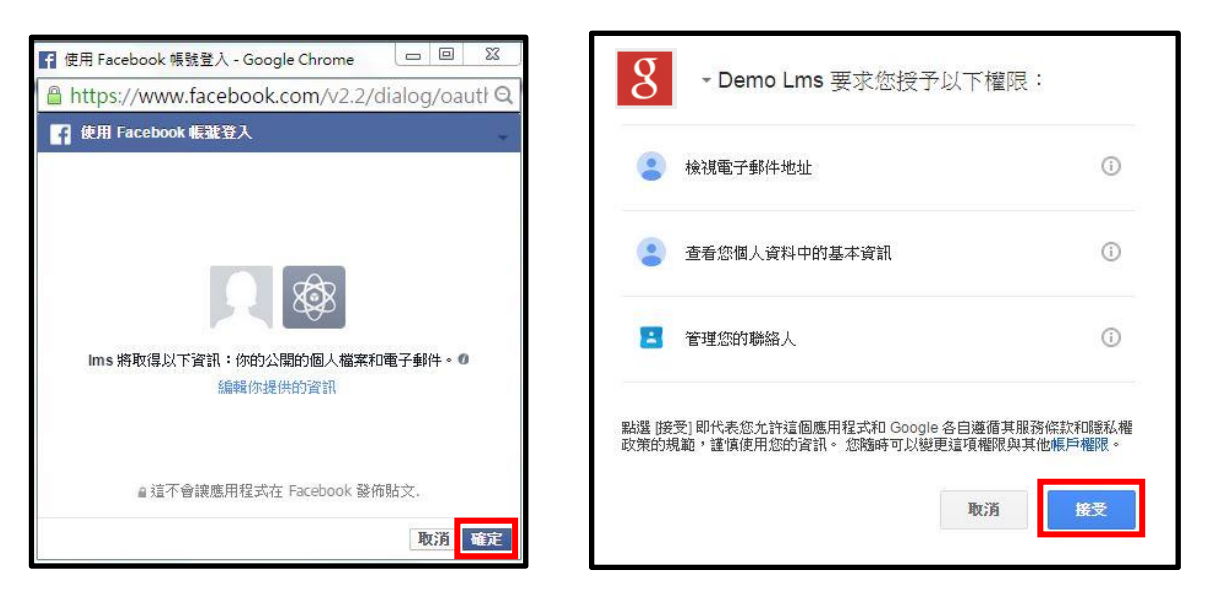

→使用社群註冊者,系統會要求設定平臺登入密碼,或是點選右上角登入帳號名稱, 直接進入〔個人設定〕中設定平臺密碼,以便使用 Flyer 平板上的 APP 登入。

| 姓                 | 多                                      | / 編輯                                                 | 照片                |
|-------------------|----------------------------------------|------------------------------------------------------|-------------------|
| 名                 | 普達                                     | / 編輯                                                 |                   |
| 性別                | 尚未選擇                                   | ▮ 編輯                                                 |                   |
| 生日                | 0000-00-00                             | 請修改你的密碼                                              |                   |
| <mark>電子信箱</mark> | dopodsharing@gmail.com                 | 由於你是使用社群註冊者,需要設定這<br>個平台的登入密碼,以便使用flyer平版<br>上的APP登入 | ↓ 上傳照片            |
| 密碼                | 新密碼                                    |                                                      |                   |
|                   | <b>請</b> 輸入新密碼                         |                                                      | 請上傳.jpg檔案,檔案大小限制為 |
|                   | 確認新密碼                                  |                                                      | 15MB以下。           |
|                   | iiii iii iii iii iii iii iii iii iii i |                                                      | 建議解析度為320x320以上。  |
|                   | 🗙 取消 🗸 儲存                              |                                                      | -                 |
| 簡介                | 無                                      |                                                      |                   |
|                   | / 編輯                                   |                                                      |                   |

③OpenID 註冊:使用者也可直接利用 OpenID 註冊,可點選縣市為已願意與 LearnMode 學習吧進行介接的各縣市,點選之後便會進入各縣市 OpenID 的登入 畫面,輸入您的 OpenID 帳號即可登入使用。

| 北區    |        |       |     |     |     |     |  |
|-------|--------|-------|-----|-----|-----|-----|--|
| 基隆市   | 新北市    | 台北市   | 桃園縣 | 新竹縣 | 新竹市 | 苗栗縣 |  |
| 中區    |        |       |     |     |     |     |  |
| 台中市   | 彰化縣    | 南投縣   | 雲林縣 |     |     |     |  |
| 南區    |        |       |     |     |     |     |  |
| 嘉義縣   | 嘉義市    | 台南市   | 高雄市 | 屏東縣 |     |     |  |
| 東區    |        |       |     |     |     |     |  |
| 宜蘭縣   | 花薙縣    | 台東縣   |     |     |     |     |  |
| 外島地   | 也區     |       |     |     |     |     |  |
| 連江縣(馬 | 5祖) 澎湖 | 胡縣 金門 | 9縣  |     |     |     |  |

④回到 LearnMode 學習吧平臺,點選平臺右上角的「登入」:

【一般註冊】: 輸入 Email 帳號、密碼後即可開始使用。

【社群帳號註冊】:點選 了 或 8 即可開始使用。

【OpenID 註冊】:點選 」選取您的縣市輸入帳號後即可使用。

#### (3) 使用原有 LearnMode 平臺舊帳號進行註冊

如果您是原本用 Flyer 使用 LearnMode 平臺的老師,您的舊帳號都已經被移轉到 LearnMode 學習吧,但還是需要您先點選平臺右上角的「註冊」進入以下畫面,直接按 下方藍色的「重送認證信」文字:

| 註冊                                        |              |
|-------------------------------------------|--------------|
| *為必填欄位                                    |              |
| 使用者帳號*                                    |              |
| 請輸入email帳號                                | 現在註冊人次       |
| 蛀*                                        | 0192293      |
| 請輸入姓                                      |              |
| 名*                                        | 窓也可以使用下列帳號註冊 |
| 請輸入名                                      |              |
| 密碼*                                       | 如果已有帳戶,請     |
| 請輸入密碼                                     | 登入           |
| 密碼確認*                                     |              |
| 確認密碼                                      |              |
| 註冊 重送認證信 □我同意 LearnMode 學習吧 服務條款 及 陽私權政策, |              |
| 並進行會員註冊的程序。                               |              |

然後平臺會出現以下畫面,請您在對話框中輸入原有 LearnMode 平臺的帳號信箱, 並請您依據平臺通知,前往您原有的帳號信箱收認證信,並依據指示點擊連結,就可用 原有帳號密碼完成註冊認證。

| 重送認證信<br>請輸入您的使用者帳號,我們會將重新發送認證信至此帳號信箱,謝謝 |  |
|------------------------------------------|--|
| 使用者帳號                                    |  |
| 發送                                       |  |

#### (4) 完成個人設定

請教師儘量完整填寫各欄位資訊,讓各學習者能夠透過授課老師的完整資訊,更認 識教師專業以及強化選課的動機:

●請先點選平臺右上角的註冊使用者「姓名」,從下拉選單中進入「個人設定」:

| Morgan Fang | $\equiv$ |
|-------------|----------|
| 我的課程        |          |
| 我的行事曆       |          |
| 我的最愛        |          |
| 個人設定        |          |
| 登出          |          |

●進入「個人設定」頁面,依序編輯「個人資料」相關欄位(包含性別/生日/簡介,以及上傳照片等),以及編輯「經歷」相關欄位(包含學校經歷與工作經歷):

| 個人設定 |                              |                                  |
|------|------------------------------|----------------------------------|
| 個人資料 | 姓 Fang                       | / 編輯 照片                          |
| 經歷   | 名 Morgan                     | / 15H                            |
| 通知   | 性別 男                         | / 155時                           |
|      | 生日 0001-01-01                | 1 155 BE                         |
|      | 電子信箱 taiwan8877@yahoo.com.tw | ▮ 上時照片                           |
|      | 密碼 / 修改密碼                    | 語上值 ipg 或 png 描案, 描案             |
|      | 簡介 無                         | 大小限制為15MB以下。<br>建議解析度為320x320以上。 |
|      | 26.21                        |                                  |
|      |                              |                                  |
| 個人設定 |                              |                                  |
| 個人資料 | 學校經歷                         |                                  |
| 經歷   |                              |                                  |
| 通知   | ▶ 新墙學校                       |                                  |
|      | 工作經歷                         |                                  |
|      | 最新經歷 工作 信望爱文教基金會             | / 編輯 前 副除                        |
|      | 其他經歷 工作 LearnMode學習吧         | 1 銀河 副注                          |

❸完成各項資訊輸入後,教師如果創建課程,相關個人照片和學經歷就會出現在您的 課程首頁右側(如下圖)。

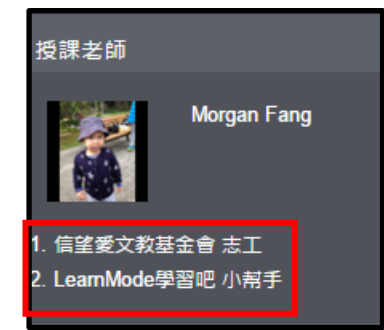

④當您進入系統後,若有建立課程或加入其他課程,系統會見主動提醒您該課程相關的事項,如有其他使用者加入或被指派相關測驗,除了在首頁右上方的鈴鐺
提醒您,您可在個人設定中檢視所有的通知列表

| 個人設      | 定  |                                                                              |
|----------|----|------------------------------------------------------------------------------|
| 個人資料     | N. | 通知列表                                                                         |
| 經歷<br>通知 |    | 林持藝 無其他 1 人 申請加入 明志奚小共儒課程<br>2016/01/30 17:57                                |
|          |    | 田设施 時其他 9 人 已愈交 【作業】 作業量 作業<br>2016/01/29 15:14                              |
|          |    |                                                                              |
|          |    | 0.500  回動種類Teacher 生師於 LearnMode学習近種酚課程 課程内新増 101学測_英文 試費内容 2016/01/22 12:12 |
|          |    |                                                                              |

╋ 新増工作

### 3.如何展開 LearnMode 線上課程與教學

您可以參考以下步驟,在適當的時間做好預備工作,並運用 LearnMode 學習吧平 臺來開設課程:

|     | 實施階段 預備/確認項目         |    | 時間安排                   |          |
|-----|----------------------|----|------------------------|----------|
|     |                      | Α. | 確認課程主題、範疇大小,及          | 開學前或開課前1 |
|     |                      |    | 希望達成的學習目標(what?)       | 個月~開課前3週 |
|     |                      | В. | 確認學習者是誰? (who?)        |          |
|     | +日 聿[[串ケ 風曲 ≥田 4口    | C. | 確認預計課程起始與結束的時          |          |
| (1) | 况 <b>卸</b> 金 脰 砞 任   |    | 間(when?)               |          |
|     | 禾伸                   | D. | 確認學習者之特質及需要的課          |          |
|     |                      |    | 程與教學策略為何(How?)         |          |
|     |                      | Ε. | 擬定整體課程大綱。              |          |
|     |                      | F. | 規劃課程屬性(公開與否)。          |          |
|     |                      | Α. | 規劃課程之章節與進度,確認          | 開課前2週~正式 |
|     | 扒計卸积音節               |    | 每個章節預計學習的分項目           | 開課前      |
| (2) | 的國羽仁政                |    | 標。                     |          |
|     | 央子自江幼                | В. | 安排各章節之學習內容、學習          |          |
|     |                      |    | 任務與時間。                 |          |
|     |                      | Α. | 搜尋與準備各章節相關課程素          |          |
| (3) | 選擇與組織課               |    | 材,包含:書籍、影片、測驗、         |          |
| (0) | 程素材                  |    | 作業、音檔。                 |          |
|     |                      | В. | 組織與調整課程素材次序。           |          |
|     |                      | Α. | 發布課程、通知學生加入課程          | 開課前1週~正式 |
|     |                      |    | 與進行學員審核。               | 開課(或開課後) |
|     |                      | В. | 檢視學生對課程素材之學習狀          |          |
|     |                      |    | 況;及測驗、作業執行結果。          |          |
|     | 促谁學習活動               | C. | 設計與參與課程討論、觀察學          |          |
| (4) | <i>&amp; 與 及 石 動</i> |    | 生討論參與狀況。               |          |
|     | 乡六人工约                | D. | 回覆學生提問,提供補充資料。         |          |
|     |                      | Ε. | 分析學生提問問題,設計出應          |          |
|     |                      |    | 用、分析、創造性之活動。           |          |
|     |                      | F. | 搭配線上課程,於實體課程進          |          |
|     |                      |    | 行解析與個別指導。(O2O)         |          |
|     | 評估成效與                | 依排 | 豪學生綜合學習評量的結果,判         | 開課後      |
| (5) | 採取因應措施               | 斷長 | 是否達成學習目標與需求,採取         |          |
|     |                      | 對照 | <b>惩合</b> 適之補救或延伸學習策略。 |          |

#### 4.課程基礎設定

此部分係開設一堂課程的開始,教師可以從首頁的「我的課程」圖案,或點選平臺 右上角的註冊使用者「姓名」,從下拉選單中進入「我的課程」:

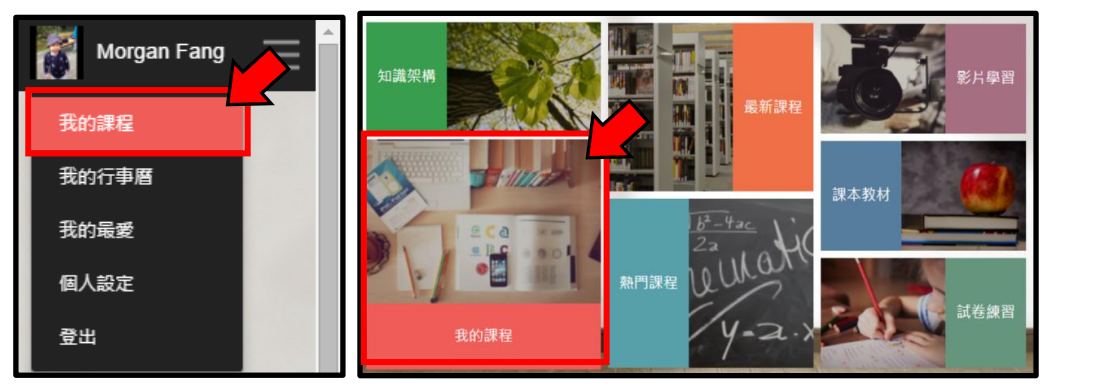

進入「我的課程」後之頁面如下:(若為第一次登入,則課程項目為空白)

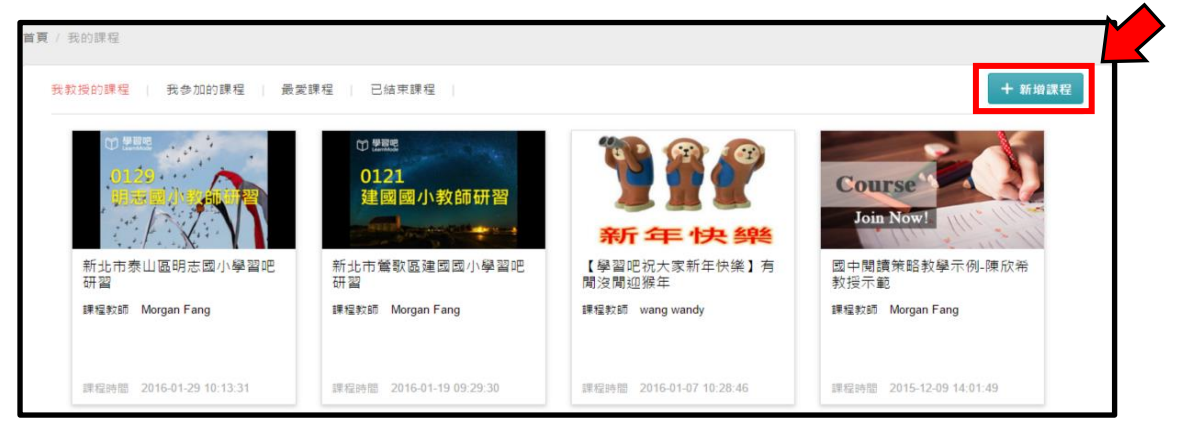

#### 接著點選右上角藍色按鍵「+新增課程」,相關動作都在以下頁面完成:

| 登留吧<br>LearnMode 全系統授同/開鍵字                                          | Q                   | 使用問題回報 🌲 🞆 Morgan Fang 🚍           |
|---------------------------------------------------------------------|---------------------|------------------------------------|
| 新增課程                                                                | 請輸入課程名稱 ×           |                                    |
| 2<br>Course<br>Join Now<br>選上等 [6] 或 nog 編書 (編家大小原制為1547)<br>確認起始時間 | 呈名稱<br>寫<br>: 無限朝 ✔ | ▲ 豊布課程                             |
| は、「 3 温暖杯 (Tak A 32 UX 180 以上) 4 課程 最佳: 7<br>5<br>課程大綱              | 公開 未發布課程<br>【       | Morgan Fang<br>1. 信望愛文校基全會 志工      |
| 商無課程大調<br>課程章節與素材                                                   | 十新增辛節               | 2 LearnMode學習吧 小帮手<br>信範<br>新燈標語 + |
| 尚無新増童節                                                              |                     | ▲ 成員列表<br>■ 課程行用項                  |

#### (1) 設定課程名稱與刪除、複製課程

在新建課程後系統便會請您先將這課程命名,進入以下「新增課程名稱」欄位內 輸入所要設定的名稱,然後按 ,即可完成課程名稱設定。在您新增完課程名稱後, 系統右方平會出現【刪除課程】與【複製課程】的功能鍵,方便您日後將此一課程複製 或刪除。

★注意:【刪除課程】功能限制在未發布與未有成員的情況下能夠刪除,並會將課 程內容完全刪除無法復原,而【複製課程】並不會複製課程成員,僅能複 製課程內容

| 新增課程名稱 |  |
|--------|--|
|        |  |

| 2                                                     | test            |        | ③ 發布課程                                |
|-------------------------------------------------------|-----------------|--------|---------------------------------------|
| Course                                                | 建程起始訪問: 無限制     |        | <b>新</b> 公開課程                         |
| 1上傳.jpg 或.png 檔案,檔案大小限制為15MB<br>(下, ]注譯輕析度為320x180以上。 | 課程屬性: 不公開 未發布課程 |        | 前 副除課程                                |
| 課程大綱                                                  |                 | 1      | ■ 複製課程                                |
| 尚無課程大綱                                                |                 |        | 授課老師                                  |
| 課程章節與素材                                               |                 | 十 新增章節 | Morgan Fang                           |
| 尚無新増章節                                                |                 |        | 1. 信望愛文教基全會 志工<br>2. LearnMode學習吧 小帮手 |

#### (2) 增加課程圖示

您可從系統所提供給您的 10 組封面範本中直接挑選一張作為您的課程封面,或是 自行上傳一張精美的圖片,來傳遞課程精神並增加課程辨識度,讓學生容易辨識和選課。 圖片請上傳.jpg 格式的檔案,檔案大小限制為 15MB 以下,建議解析度為 320x180 以 上。(上傳圖片請注意不要侵犯著作權)。

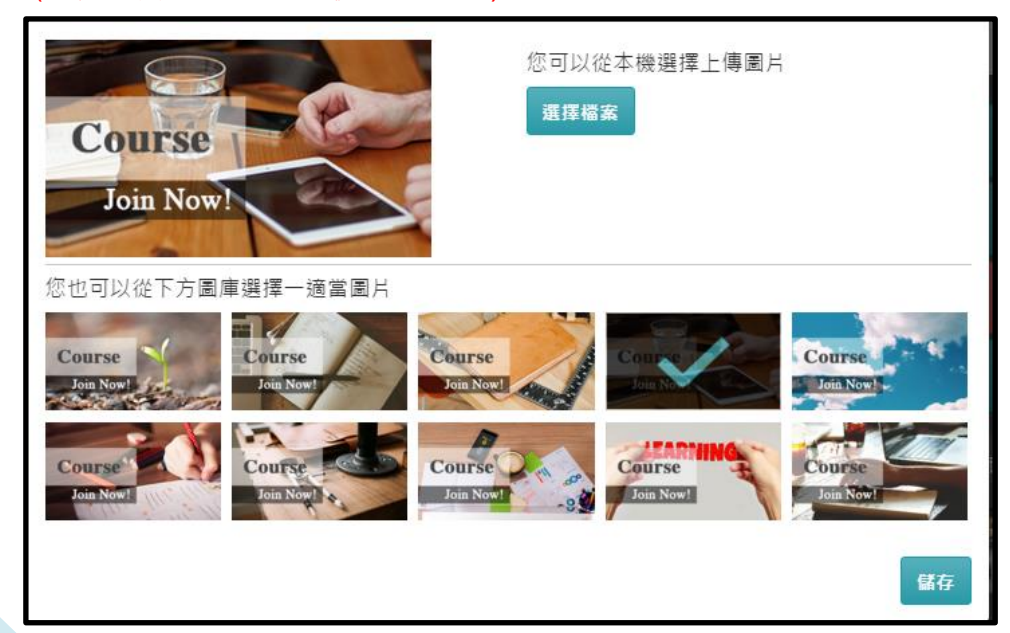

#### (3) 設定課程「起訖時間」

教師可以不設定開課時間;或者可以將課程上課時間設定在一段時間範圍內:

●無限制:此設定可以讓課程一直可以被選課使用,也是系統預設值。

| 課程起始時間: 無限制 🖍                      |    |               |           |               |           |               |           |           |
|------------------------------------|----|---------------|-----------|---------------|-----------|---------------|-----------|-----------|
| 3設定開課時間:點選「課程起始時間」右側└──按鍵,欄位       | 資  | 訊             | 變反        | 戈下            | 一區        | 0             | 先點        | <b></b>   |
| 左側 , 在出現的自動日曆中設定好開課[年/月/日], 如      | 果  | 要詞            | 没分        | 已紀            | 誎         | 時             | 間         | 们口        |
| 以再點選右側 , 並於出現的自動日曆中設定好課程結          | 束  | 的[            | 年/        | 月/            | '日]       | <b>];</b>     | 若是        | 是イ        |
| 設定結束時間也可以。                         |    |               |           |               |           |               |           |           |
| 課程起始時間: 💼 開始時間 ~ 💼 結束時間            |    |               |           |               |           |               |           |           |
| 另外也可以在開始時間和結束時間欄位中直接用手動            | 輸  | 入割            | 果稻        | 課             | 始         | 和約            | 結         | 東的        |
| [年/月/日]。                           |    |               |           |               |           |               |           |           |
|                                    | <  |               |           | April         | 2015      |               |           | >         |
| 點選 Ш 出現的自動日曆樣式如右圖,教師可以先按<          | 13 | <b>Sun</b> 29 | Mon<br>30 | <b>Tue</b> 31 | Wed<br>01 | <b>Thu</b> 02 | Fri<br>03 | Sat<br>04 |
| 或 >璀擇[年/月], 然後直接於下方日曆中璀擇日期, 即完     | 14 | 05            | 06        | 07            | 08        | 09            | 10        | 11        |
| 成時間設守。只 <u>你</u> ,白動口爾下古杜迪協雜可以讓對師古 | 15 | 12            | 13        | 14            | 15        | 16            | 17        | 18        |
| 成时间或定。力尔·日期口眉下刀厌还按建马以蔬我即且          | 16 | 19<br>26      | 20        | 21<br>28      | 22<br>29  | 23<br>30      | 24<br>01  | 25        |
| 接設正開課時間為「今大」, 或按「重直」恢復預設值無         | 18 | 03            | 04        | 05            | 06        | 07            | 08        | 09        |

#### (4) 設定課程「屬性」

課程「屬性」係指課程是公開或不公開(封閉課程),開課教師可以選擇是否將自己的課程公開。目前系統是將所有課程先預設為「不公開課程」。

 ①「公開課程」:設定方式是在新增課程頁右側, 點選藍色按鍵「公開課程」(如右圖)。
 如果設定為「公開課程」,所有在 LearnMode
 學習吧平臺註冊的使用者,都有機會加入此課
 程,整個課程會呈現類似 MOOC(Massive
 Open Online Course),而教師就得以教導廣
 大的線上學員,學生也可以跟校外甚至國際的
 同學作合作學習和交流。
 但將課程設定為「公開課程」,教師需要特別注
 意自己是否在內容素材上有侵犯他人著作權,

限制,或「取消」已完成之時間設定。

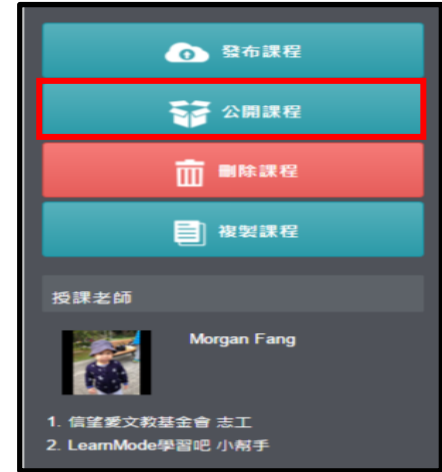

或使用出版公司素材,以免觸法:由於課程是在平臺上,可透過網路讓不特定人員使用,因此教師應確保自己擁有課程內素材的所有權利,或是使用的素材有經

過著作權人合法授權,還是使用的係為教育部或網路上有標示創用 CC(Creative Commons)標示之素材。

- ❷「不公開課程」: 系統已將所有課程先預設為「不公開課程」,教師只要不去點選 課程頁右側藍色按鍵「公開課程」即可。 如果課程設定為「不公開課程」,所有在 LearnMode 學習吧平臺註冊的使用者, 雖然有機會看到本課程基本訊息,但教師可以審核參加課程成員,僅允許特定學 生加入此課程,未被許可的學生是看不到細部課程章節與素材的,整個課程會呈 現類似 SPOC(Small Private Online Course) ;而教師在線上教導的就是自己的 真實課堂學生,學生討論和提問交流也將限於教師審查通過的這門課同學。
- (5) 擬定「課程大綱」

教師可在「課程大綱」右側點選 ,然後於框格內寫出課程大綱內容,再按 ,然後於框格內寫出課程大綱內容,再按 ,

#### 5.設計課程內容(包含新增:書籍/影片/測驗/作業/課間教材/音檔)

教師可以透過「課程章節與素材」的章節以及各章節內容和素材的安排, 達到課程 設計的效果:

#### (1) 新增章節與課程設計

教師要創建課程的章節,可以在「課程章節與素材」欄位右側,點選藍色按鍵「+ 新增章節」,然後於下方彈出之填寫欄位中輸入章節名稱,再按<sup>1</sup>存檔。如果課程內有 數個章節需要設定,就重複上述動作即可。

| 課程章  | 節與  | 長材   | 十 新增章節 |
|------|-----|------|--------|
| +‡•章 | 節 1 | 断增章節 |        |
|      |     |      | ✔ 儲存   |

若使用者想修改章順序,可以將滑鼠移至一十章一節長按後即可拖曳移動到您希望的

位置,並請記得點選儲存讓系統記得新的順序

| 課程章節與素材                              | + 新增章節 |
|--------------------------------------|--------|
| ↔章 節 2.【LearnMode學習吧平臺】新增書籍、影片與作業 ✓  |        |
| ◆ 章 節 1. 【LearnMode學習吧平臺】基本功能介紹與認識 ✓ | 2      |
|                                      | ✔ 儲存   |

新增章節完成之後,可以按章節右側的<sup>127</sup>編輯按鍵(或是點選章節名稱),開始安排 章節內的學習素材,透過書籍、影片、測驗、作業等途徑,安排各章節的學習任務。

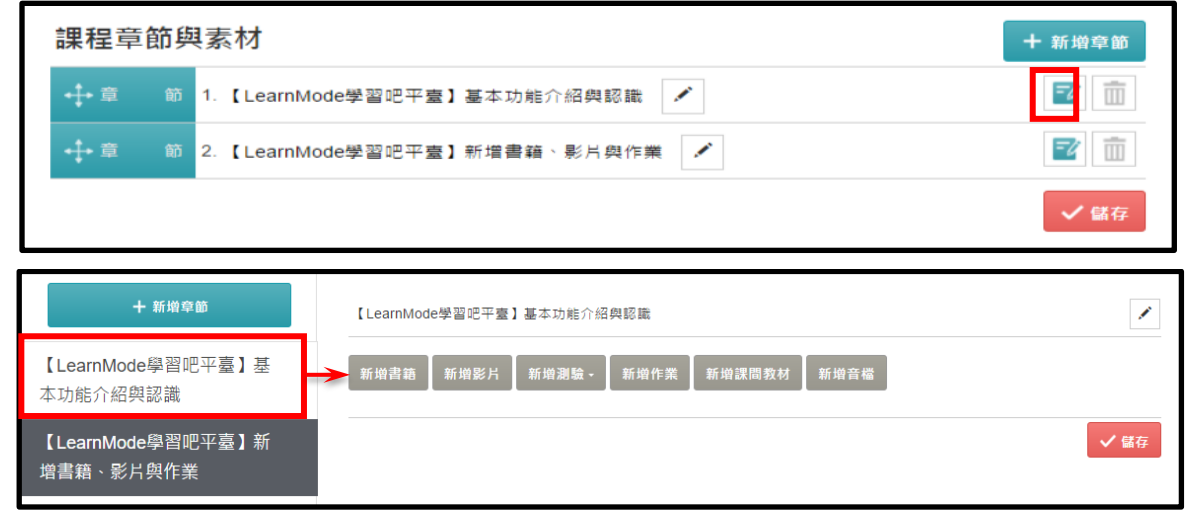

(2) 新增書籍

教師要新增章節內書籍,請點選「新增書籍」,然後於下面視窗進行本機端檔案上傳, 或是透過輸入關鍵字,在 LearnMode 學習吧平臺上搜尋書籍來使用。

| 【LearnMode學習吧平臺】基本功能介紹與認識                    |  |
|----------------------------------------------|--|
| 新增書籍 新增影片 新增測驗 新增作業 新增課間教材 新增音檔<br>上傳檔案<br>或 |  |
| 搜尋翻轉學習素材 搜尋                                  |  |
| 搜尋結果 0 筆                                     |  |

- ●上傳書籍檔案:教師選擇自己電腦或載具中的 pdf、docx、doc、pptx、ppt 格式 檔案上傳。
- ●搜尋翻轉學習素材:在「搜尋翻轉學習素材」欄位中輸入學程(國小/國中/高中/高報)與主題關鍵字,找尋 LearnMode 學習吧平臺上面的書籍,再於搜尋結果 清單中,選擇合適的書籍點擊右側「新增」以作為該章節學習素材。

| 新增書籍 新增影片 新增測驗 新增作業 新增課間教材 新增音檔          |    |
|------------------------------------------|----|
| 上傳檔案 (格式: pdf , docx , doc , pptx , ppt) |    |
| 或                                        |    |
| 高中 國文 搜尋                                 |    |
| 搜尋結果 42 筆                                |    |
| 書 籍 高中國文_指喻                              | 新增 |
| 書 籍 高中國文_原君                              | 新增 |

#### (3) 新增影片

教師要新增章節內影片,請點選「新增影片」,然後於下面視窗進行新增 Youtube 影片、將本機端檔案上傳,或是使用 LearnMode 學習吧平臺的影片作為學習素材。

| 【LearnMode學習吧平臺】基本功能介紹與認識                                                                      | 1 |
|------------------------------------------------------------------------------------------------|---|
| 新增書籍 新增影片 新增測驗 新增作業 新增課間教材 新增音檔                                                                |   |
| 新增 Youtube 上傳檔案 ( <sub>格式:</sub> mp4 , avi , mov , wmv , 3gp , mpg , mpeg , mkv , webm)<br>或 2 |   |
| 搜尋翻轉學習素材 搜尋                                                                                    |   |
| 授尋結果 0 筆                                                                                       |   |

●新增 Youtube 影片:教師可以在 Youtube 先搜尋合適影片,複製影片網址,然後 於彈出視窗中填寫影片名稱、貼上網址,再按新增 Youtube 即可。

| 新增 Youtube                   | ×             |
|------------------------------|---------------|
| Youtube URL                  |               |
| https://youtu.be/iOKzinGgloU |               |
|                              |               |
|                              | 新增 Youtube 取消 |

- ❷上傳影片檔案:教師選擇自己電腦或載具中的影片檔案上傳。(mp4, avi, mov, wmv, 3gp, mpeg, mkv, webm 等格式)
- ❸搜尋翻轉學習素材:在「搜尋翻轉學習素材」欄位中輸入主題關鍵字,找尋 LearnMode 學習吧平臺上面的影片,再於搜尋結果清單中,然後選擇合適的影片 點擊右側「新增」以作為該章節學習素材。

| 新增書籍 新增影片          | 新増測驗~        | 新增作業 新增課間教材 新增音檔                                            |    |
|--------------------|--------------|-------------------------------------------------------------|----|
| 新增 Youtube         | 上傳檔案         | (格式: mp4 , avi , mov , wmv , 3gp , mpg , mpeg , mkv , webm) |    |
| 或                  |              |                                                             |    |
| 高中 英文              |              | 授尋                                                          |    |
| 搜尋結果 <b>1</b> 22 筆 |              |                                                             |    |
| 影 片 高中_            | 英文_4-4 Cultu | ral Miscommunication (Grammar: 分詞構句)                        | 新增 |
| 影 片 高中_            | 英文_6-1 Behir | nd the Glory: An Unknown Hero (篇章閱讀) (1)                    | 新增 |

(4) 新增測驗

教師要新增章節內測驗,請點選「新增測驗」,然後於下拉選單中選擇「插入翻轉學 習」、「新增 PDF 測驗」或「新增單題測驗」來作為學習素材。

| 【LearnMode學習吧平臺 | 】基本功能介紹與認識   |             | 1 | 1 |
|-----------------|--------------|-------------|---|---|
| 新增書籍 新增影片       | 新增測驗 - 新增作業  | 新增課間教材 新增音檔 |   |   |
| 搜尋翻轉學習素材        | 插入翻轉學習 1     | 授尋          |   |   |
|                 | 新增PDF測驗<br>2 |             |   |   |
|                 | 新増単顕測驗       |             |   |   |

- ●插入翻轉學習:教師可在 LearnMode 學習吧平臺上面找尋現成考卷,運用到章節的學習任務當中。進行步驟如下:
  - A. 點選「新增測驗」之後於下拉選單中點選「搜尋翻轉學習」,再於出現的「搜 尋翻轉學習素材」欄位中輸入主題關鍵字,找尋 LearnMode 學習吧平臺上面 的現成考卷或歷屆各科考題,再於搜尋結果清單中,選擇合適的試卷,然後點 擊右側「新增」以作為該章節學習素材。

| 【LearnMode學習吧平臺】基本功能介紹與認識       | 1  |
|---------------------------------|----|
| 新增書籍 新增影片 新增測驗 新增作業 新增課間教材 新增音檔 |    |
| 國文授尋                            |    |
| 搜尋結果 749 筆                      |    |
| 試 卷 97指考_國文                     | 新增 |
| 試 卷 102學測_國文                    | 新增 |

B. 重新檢視試題座標與配分:現成考卷都已經將各試題範圍和配分標註好,通常 教師不需要重新調整。(只有在該測驗卷無人作答過,且教師要調整答案或是 各題配分,或是要另外上傳聽力音檔時,才需要另外點選進行調整)

| 103 學測 國文 |        |         |       |       |
|-----------|--------|---------|-------|-------|
| 試卷儲存      |        | 團選題目    | 答案輸入  | 聴力    |
|           | 新增     | 座標 取消座標 |       | 總分:54 |
|           | 編<br>號 | 上座標線    | 下座標線  |       |
|           | 1      | 2 329   | 2 501 |       |
|           | 2      | 2 501   | 2 778 |       |
|           | 3      | 2 778   | 2 989 |       |

❷新增 PDF 測驗:教師可將現有試卷 PDF 檔案,透過標示各題題目範圍的方式來 完成 PDF 試卷出題。進行步驟如下: A. <u>上傳 PDF 試卷</u>:點選「新增測驗」之後於下拉選單中點選「新增 PDF 測驗」, 然後在出現畫面中點「上傳檔案」,即可在跳出之檔案總管中,選擇 pdf、docx、 doc、pptx、ppt 檔案的試卷進行上傳。

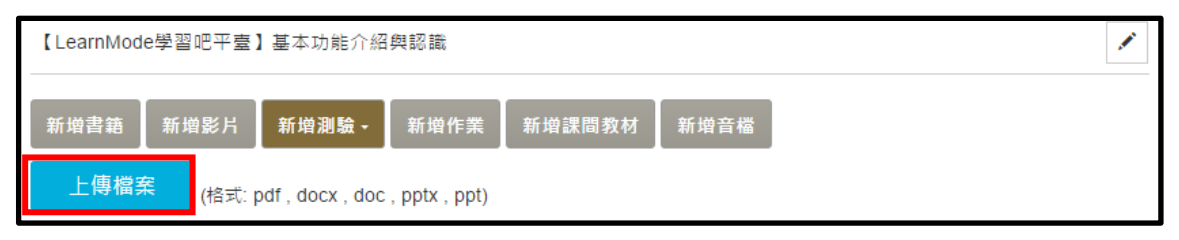

B. <u>圈選試卷範圍</u>:按住滑鼠游標往右下方框出 PDF 題目內容顯示區塊(可以先用 滑鼠框出一個範圍,再用滑鼠點圖框四邊的控制點進行縮放,必要時搭配右 側控制條滑動試卷上下範圍;若是試卷有超過1頁,可以另外點選「上1頁」、 「下1頁」來確認每道題目都標示於顯示區塊內。),圈選完成後點選上方「裁 切」設定試卷範圍。

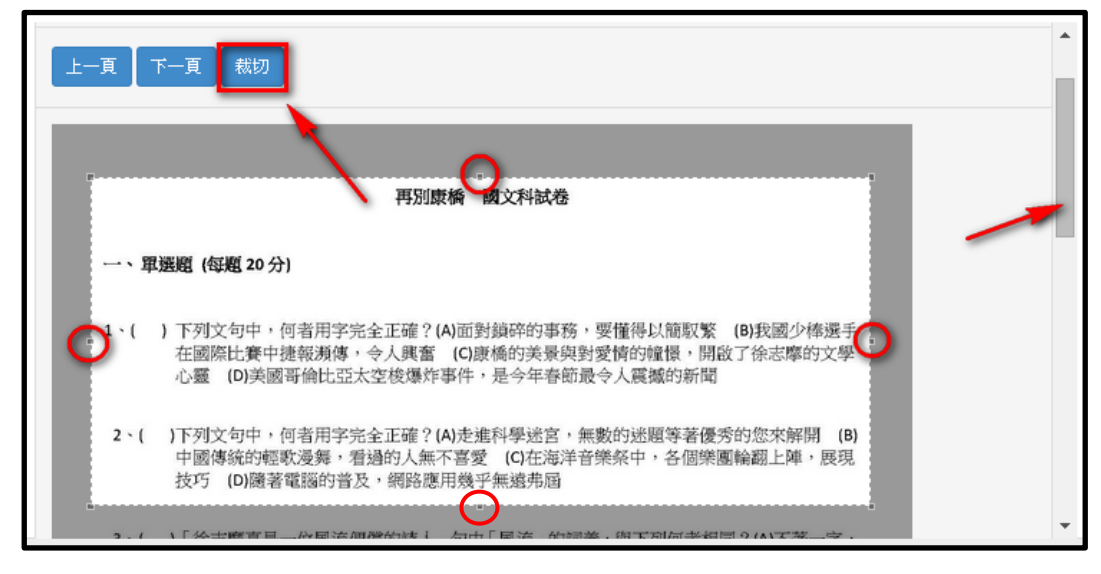

- C. 圈選各試題範圍:
  - I. 設定試題上/下座標:將滑鼠游標移到第1題上緣並點一下滑鼠,就會確 認第1題的上座標線,接著移到右側下座標線欄位點滑鼠,再將滑鼠游 標移到第1題下緣並點下滑鼠,就會確認第1題的下座標線。完成題目 上下標設定後,左邊 PDF 會出現藍色區塊,老師可以確認該題目範圍 是否正確,若還需微調座標,可以點擊上/下座標旁邊的微調按鈕進行調

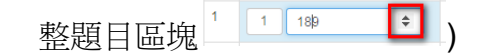

 II. 新增下一試題上/下座標:將滑鼠滾輪往下,找到下一題試題範圍,然後 點選「新增座標」,就會出現第2題的上座標(系統自動帶入,以上一題 的下座標作為下一題的上座標),接著將游標移到該題右側下座標線欄位 點滑鼠,再將滑鼠游標移到第2題試題下緣並點下滑鼠,就會確認第2 題的下座標線。然後再進行再下一題的「新增座標」,如此反覆進行, 直到所有題數的座標都標示完畢。 III. 點選下方「試卷儲存」(或左側 PDF 卷下方「試卷儲存」)完成題目圈選。

| 再別康橋-國文科試卷                |        |          |         |          |
|---------------------------|--------|----------|---------|----------|
| 試卷儲存                      |        |          |         | <u>^</u> |
| 設建設                       | 再別周    | 隶橋-國文科語  | (卷      |          |
|                           |        | 圈選題目     | 答案輸入    | 聽力       |
|                           | 〔新增    | ee標 取消座標 |         | 總分:0     |
| 一、單選題 (每題 20 分)           | 編<br>號 | 上座標線     | 下座標線    |          |
| 1、( )下列文句中,何者用            | 1      | 1 189    | + 1 288 |          |
| 在國際比賽中捷報瀕体<br>心靈 (D)美國哥倫比 | 2      | 1 288    | 1 0     |          |
|                           | 3      | 1 0      | 1       |          |

- D. <u>輸入各試題答案與配分</u>:教師可自行設定每道題目的解答/配分/選項數量/題型。
  - 「答案」:輸入各題的正確解答。如試題為填充題則答案需唯一值,不可含特殊符號與空白鍵。
  - II. 「選項」:該題目的選項數量。(例:本題共有 A.B.C.D 共 4 個選項,則 本欄需填"4")
  - Ⅲ. 「分數」:設定各試題的配分,試卷總分須為100分。(各題配分右側或 下方框格為小數位,可將分數設有0.5、0.25分)

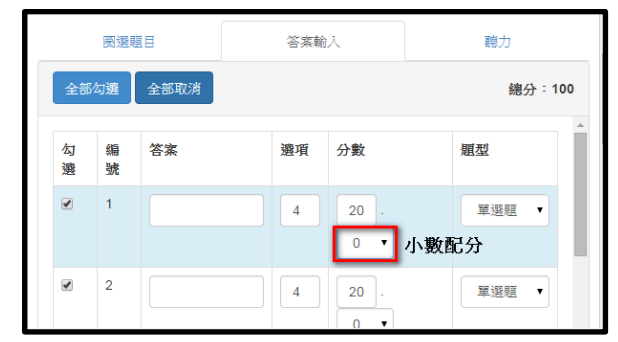

Ⅳ. 「題型」:可設定題目題型為--單選題、多選題或填充題。(題型欄會影響正確答案的輸入,若題目為正確答案有2個(含)以上,則該題目題型要設定為"多選題",避免造成正確答案寫入錯誤)

|          |    | 圈選題    | Ħ    | 答案輸 | ٦           | 聽力   |    |
|----------|----|--------|------|-----|-------------|------|----|
| 試題編      | 全部 | 勾選     | 全部取消 |     |             | 總分:1 | 00 |
| ¥I       | 勾選 | 編<br>號 | 答案   | 選項  | 分數          | 題型   |    |
|          |    | 1      | D    | 4   | 20 .<br>0 ▼ |      | •  |
| 者用<br>報瀕 |    | 1      |      | 試巻儲 | 存           | 填充題  |    |

V. 「勾選」/批次處理:勾選欄位是要方便教師將相同的試題一起作批次處理,老師可將同類型題目點選「全部勾選」後,僅需填寫第一欄位選項 /分數,勾選題號皆會自行複製其選項和配分。(如果僅有部分試題需要 設定相同,則僅勾選相同部分即可,不要全部勾選;同類題型建議先勾 選批次填寫選項及分數後,再輸入各題答案,以免複製為相同答案。)

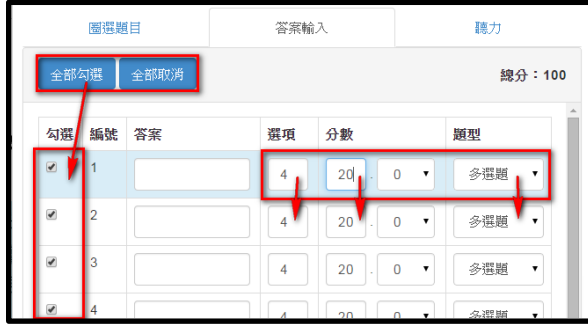

VI. 點選下方「試卷儲存」(或左側 PDF 卷下方「試卷儲存」)完成答案輸入與配分。

- E. <u>上傳聽力檔案</u>:若題目還附有音檔作為題目內容,可上傳音檔至該題內(如果 試卷沒有聽力檔案,則不需處理)。
  - I. 點選「上傳」選擇本機端 mp3 音檔。
  - II. 上傳完成後可點選播放確認音檔內容,並點選下方「試卷儲存」(或左側 PDF 卷下方「試卷儲存」)完成音檔上傳。(如有多題音檔要上傳,則重 複此步驟)

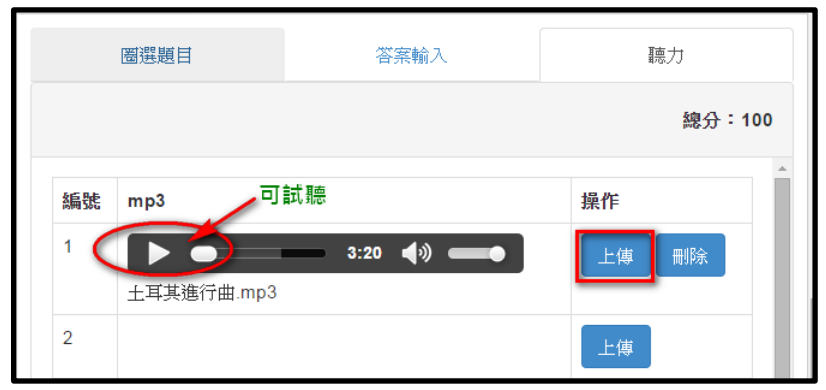

F. <u>儲存試卷</u>:點選 PDF 卷左側下方「試卷儲存」,完成所有設定,才能儲存變 更。

19

●新增單題測驗:提供教師透過 LearnMode 學習吧平臺題庫試題、或是單題題目(單選題/多選題/填充題),逐一將多道題目組合成一張試卷。進行方式如下:
 A.新增試卷名稱:點選「新增試卷名稱」處進行輸入,並可開始輸入試題。

| 【LearnMode學習吧平臺】基本功能介紹與認識       | <i>.</i> |
|---------------------------------|----------|
| 新增書籍 新增影片 新增測驗 新增作業 新增課間教材 新增音檔 |          |
| 試者儲存                            | 發布 未發布   |
| 新増試卷名稱                          |          |
| 1. 新增題目名稱 [配分:0]                |          |
| <ul> <li>新増選項名稱</li> </ul>      |          |
| ◎ 新酒選項台稱                        |          |
| 試卷儲存                            |          |

B. 單選題:

(頁面如下,紅色框為需填選項目;當需要使用特殊符號、插入圖片或超連結等功能時,可以點「進階編輯」-如下圖所示)

| 題型類別   | ۳              | 選題                                       |       |       |         |   |
|--------|----------------|------------------------------------------|-------|-------|---------|---|
| 題目名稱*  | <b>F</b> 3     | 列哪一個不是海洋教育的意涵與                           | 目的?   |       |         |   |
|        | 進              | 階編輯 ———————————————————————————————————— | 進一步編  | 閳/修改時 | 再點      | 4 |
| 増加解析內容 | <b>愛</b><br>利月 | 用海洋不是                                    |       |       |         |   |
| 聴力     | 進              | 皆編輯<br>専mp3                              |       |       |         |   |
| 増加答案選項 | 新圳             | <b>首</b>                                 |       |       |         |   |
|        | ۲              | 認識海洋                                     | 進階編輯  | 刪除    |         |   |
| -      | 0              | 親近海洋                                     | 進階編輯  | 刪除    |         |   |
| 點選答案   | 0              | 利用海洋                                     | 進階編輯  | 刪除    |         |   |
|        | 0              | 愛護海洋                                     | 進階編輯  | 刪除    |         |   |
| 考題配分   | 20             |                                          |       |       |         |   |
| 知識點    | +              | 新増知                                      | 識點 —— | ▶ 輸入關 | 關鍵字 Tag |   |
|        | 重              | 置 刪除 儲存試題                                |       | (非必   | 要)      |   |

20

| 進階編輯                                                                                                    |  |
|----------------------------------------------------------------------------------------------------|--|
| <ul> <li>●原始碼</li> <li>※</li> <li>※<!--</td--><td></td></li></ul> |  |
| 一個液壓起重機的圓形小活塞直徑為4cm,而圓形大活塞直徑為40cm,如果在小活塞上施加20kgw的力,可使大活<br>塞上維持與小活塞相同高度,那麼大活塞上物體的重量為                                                                                                    |  |
| body                                                                                                    |  |
| 確定取消                                                                                                    |  |

C. 多選題:(紅色框為需填選項目)

| 題型類別   | 冬選顕               |
|--------|-------------------|
| 題目名稱*  | 以下何者是存在正常海水裏面的物質? |
|        | 進階編輯              |
| 增加解析內容 | 8                 |
| 聽力     | 上傅mp3             |
| 増加答案選項 | 新端                |
|        |                   |
| 將答案打V  | अ HCI 進階編輯 刪除     |
|        | ☞ 浮游生物 進階編輯 删除    |
|        | 一 碎化銘 建踏編輯 刪除     |
| 考題配分   | 20                |
| 知識點    | + 新増知識點           |
|        | 海洋教育 🗙            |
|        | 重置 刪除 儲存試驗        |
|        |                   |

D. 填充題:(紅色框為需填選項目)

| 題型類別   | 填充顕                                      |
|--------|------------------------------------------|
| 題目名稱*  | 王維的詩[興來每獨往,勝事空自知。 行到,坐看要起時]。請問內應該填<br>寫? |
|        | 進階編輯                                     |
| 增加解析內容 |                                          |
| 聽力     | 上傳mp3 答案文字完全相同才計分                        |
| 答案     | 水窮處                                      |
| 考題配分   | 20                                       |
| 知識點    | + 新增知識點                                  |
|        | 重置 刪除 儲存試題                               |

E. 題庫試題:教師可在 LearnMode 學習吧平臺題庫中選擇適用的試題,點選試 題右側「新增」,可以將試題納入本試卷(試題新增之後也可以將之刪除),逐 一增加試題之後,請按右下角「確定」。然後回到試卷點選該試題,進入試題 資料欄位中進行配分設定,最後按「儲存試題」。

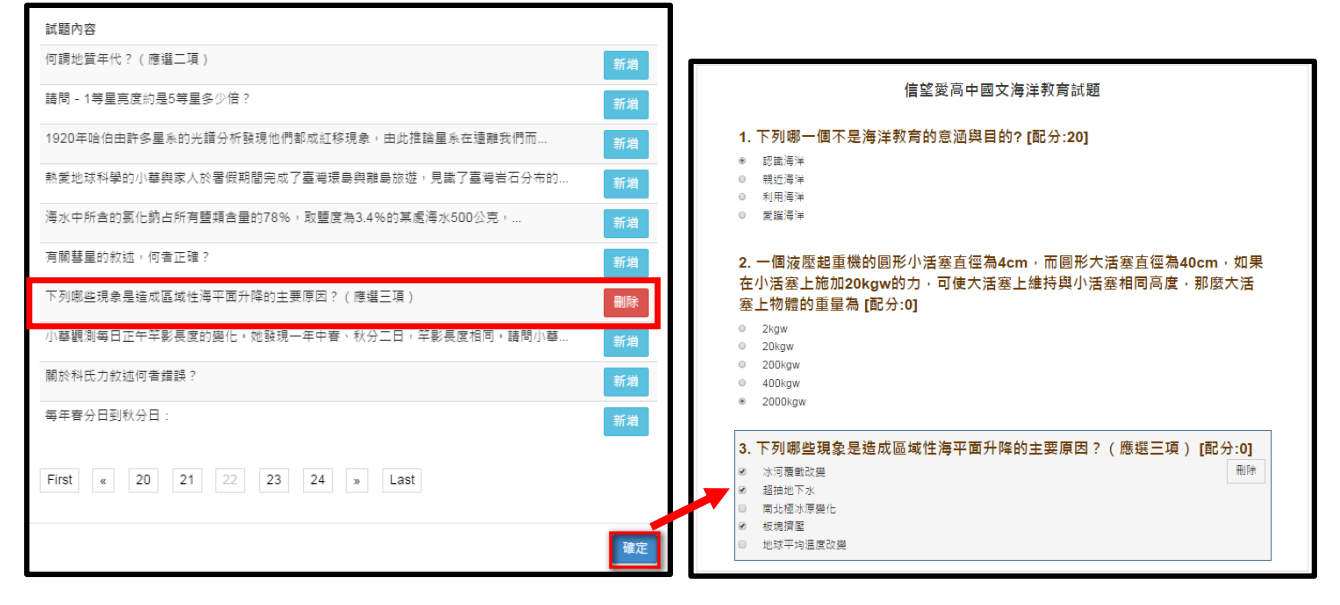

| 題型類別   | 冬譔頸            |                     | •  |
|--------|----------------|---------------------|----|
| 題目名稱*  | 下列哪些環流屬於局部地區環際 | 充現象?<br>            |    |
|        | 進階編輯           |                     |    |
| 增加解析內容 |                |                     |    |
| 聽力     | 上傅mp3          |                     |    |
| 増加答案選項 | 新増             |                     |    |
|        | ✓ 山谷風          | 進階編輯 刪爾             | È  |
|        | ■ 東北季風         | 進階編輯 刪除             | È, |
|        | ■ 西南季風         | 進階編輯                | Ŕ  |
|        | ☞ 海陸風          | 進階編輯 刪除             | Ŕ  |
|        | □ 焚風           | 進階編輯 刪除             | ŧ  |
| 考題配分   | 0              |                     |    |
| 知識點    | + 新3           | 増知 <b>識</b> 點       |    |
|        | 高中 🗙           |                     |    |
|        | 地科★            |                     |    |
|        | 0-2-5海座分布及地形變机 | し 穂 助 入 無 向 部 塚 流 🔸 |    |
|        | 重置 刪除 儲存試題     |                     |    |

22

④測驗試題進階設定:點選頁面中上的「進階設定」完成試卷屬性設定。

| 試卷儲存<br>進階設定   | 發布 未發布 |
|----------------|--------|
| 〔測驗〕國文科試卷·再別康橋 | 利用     |
| 再別康橋 國文科試卷     | 韓      |
| 一、單選題 (每題 20分) |        |

A. 「試卷屬性」包含:設定 a.試卷名稱、b.新增知識點、c.預約試卷開放測驗起訖時間、d.解答公布方式(即時公佈、待試卷到期後統一公佈或待老師批閱完成統一公佈)、e.創用 CC 授權、f.指派給本課堂所有學生練習(勾選)、g.指派給本課堂部分或全部學生作為一次性測驗(f、g 通能僅能擇一)。

|   | 進階設定           |           |       | ×  |
|---|----------------|-----------|-------|----|
|   | 名<br>試卷屬性 指派4  | <b>占單</b> |       |    |
| а | 試卷名稱           |           |       |    |
| b | 知識點            | +         | tag + |    |
| С | 預約試卷開放測<br>驗日期 |           | ~     |    |
| d | 試卷成績及解答<br>公佈  | 即時公佈      | •     |    |
| e | 創用CC授權         | 無         | ۲     |    |
| f | 指派給本課堂所<br>有學生 |           |       |    |
|   |                |           | 儲存    | 關閉 |

B. 「指派名單」(一次性測驗):針對部分/全部或單獨課堂成員指派試卷。將右側 列表成員以滑鼠拖曳方式拉到左側指派欄位。成員名單顯示該生註冊所填的姓 名。

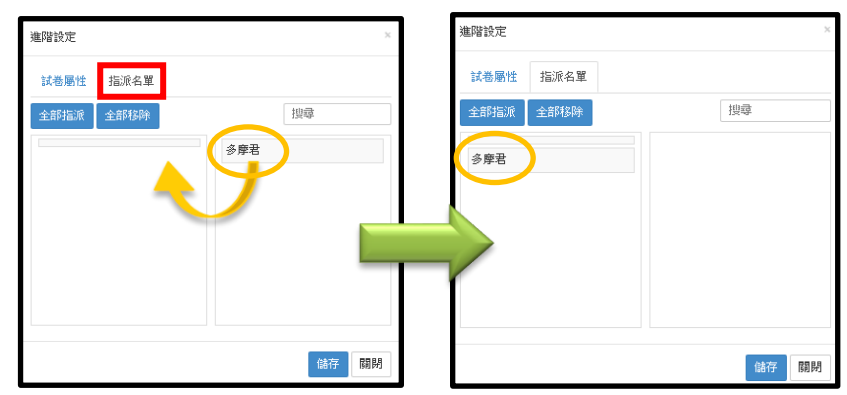

⑤測驗試題發布:點選頁面右上方的「發布」完成試卷發布;若已經開始測驗且已有使用者作答,將無法修改試卷及相關設定。

|--|

| Ims.learnmode.net 的網貝顯示: |    |
|--------------------------|----|
| 試卷已被使用, 將無法變更內容          |    |
|                          | 確定 |

❺觀看測驗結果:點選頁面上方的「查看測驗結果」了解試題結果。

進階設定 查看測驗結果 發布 未發布

- A.「查看測驗結果」:點選後會彈出一視窗,上方會出現 a.已完成及 b.未完成的人 數、C.測驗平均分數、d.前標及 e.後標分數,以及 f.該測驗設定的原始總分。
- B. 「學生成績」:可以看到測驗者的帳號、姓名、測驗狀態、繳卷時間及分數。

|                  | 已完成 <b>6</b> 前 | 標 70     |          | 1                      |      | 聽力    |
|------------------|----------------|----------|----------|------------------------|------|-------|
|                  | 平均 58.33 後     | 標 40     | 卷總分 10   | 0                      |      | 試卷總分: |
| [Le              | 學生成績 各題作答狀況    | 2        |          | _                      | 下載成績 |       |
| 22 10 8 <b>2</b> | 學生帳號           | 學生姓<br>名 | 測驗狀<br>應 | 繳卷時間                   | 分數   |       |
| 甲进起,             | i@dopod.com    |          | 已測驗      | 2016-02-02<br>14:42:47 | 40   |       |
| 1. 郷氏流<br>(A) 特  | @gmail.com     |          | 已測驗      | 2016-02-02<br>14:43:22 | 60   | 常常發表明 |
| 位 ptt            | 8@gmail.com    |          | 已測驗      | 2016-02-02             | 40   | 種。    |

C. 「各題作答狀況」: 可以看到各題答對比率。

| 已完成 6<br>平均 58.33<br>後標 40 |        |      |      |  |  |
|----------------------------|--------|------|------|--|--|
| 學生成績                       | 各題作答狀況 |      | 下載成績 |  |  |
| 題號                         | 正確答案   | 答對%  |      |  |  |
| 1                          | A      | 50%  |      |  |  |
| 2                          | С      | 83%  |      |  |  |
| 3                          | С      | 50%  |      |  |  |
| 4                          | В      | 100% |      |  |  |
| 5                          | D      | 50%  |      |  |  |

D. 使用者也可以下載此份試卷的詳細成績 Excel 檔,提供該份試卷的【1.整體成績 概況】、【2.學生成績表】、【3.各題答題分析】、【4.學生各題作答明細】等詳細的 報表,方便使用者作進一步的分析。

| 已完成 6 | 平均 58.33 前標<br>後標<br>各題作答狀況 | 70<br>40<br>下載成績 |
|-------|-----------------------------|------------------|
| 題號    | 正確答案                        | 答對%              |
| 1     | A                           | 50%              |
| 2     | С                           | 83%              |
| 3     | С                           | 50%              |
| 4     | В                           | 100%             |
| 5     | D                           | 50%              |

#### (5)新增作業

●新增作業:教師要新增章節內作業,請點選「新增作業」,然後選擇下方「上傳檔案」, 再從檔案總管中選擇檔案作為作業素材,學生可以下載此作業檔案之後進行書寫,然後 再回傳作業檔案給教師。(檔案格式可以是:doc,docx,ppt,pptx,pdf,jpg,jpeg,bmp,gif,png)

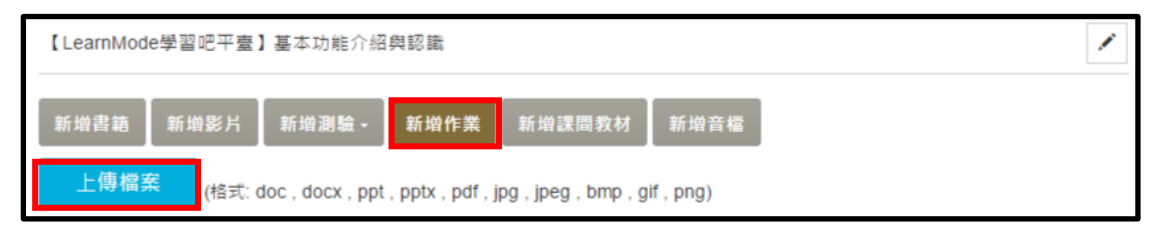

❷檢視學生繳交作業:教師可以點選學生回傳作業的檔案名稱,然後檢視下載的學生作業檔案。

| 施 <b>时前</b> ( <b>四时间前前</b> @hotmail.com)<br>2015-10-27 11:23:48 | 66cbc9b8a9a8-1.docx | 0 |
|-----------------------------------------------------------------|---------------------|---|
| 吳 <b>王司</b> ( <b>王司·王王王</b> @gmail.com)<br>2015-10-27 11:19:05  | 66cbc9b8a9a8.docx   | 0 |
| 盧 <b>王王</b> ( <b>王王王王王</b> @gmail.com)<br>2015-10-29 10:22:31   | 66cbc9b8a9a8.docx   | 0 |

❸填寫作業評語與分數:教師檢視完學生回傳的作業檔案後,可以針對各學生作業進行 評分與填寫評語。

| 施 <b>回</b> 聞( <b>—————</b> @hotmail.com)<br>2015-10-27 11:23:48 | <u>66cbc9b8a9a8-1.docx</u> | 0 |
|-----------------------------------------------------------------|----------------------------|---|
| 作業評語                                                            |                            |   |
|                                                                 |                            |   |

●下載學生作業成績:教師還可以下載此份作業的詳細成績 Excel 檔,提供該份試卷的【1.整體成績概況】、【2.學生作業成績明細】等詳細的報表作進一步的分析。

#### 2.作業~試用學習單

| docx                                                      |                   |     | <b>±</b> |
|-----------------------------------------------------------|-------------------|-----|----------|
| 學生作業繳交紀錄                                                  |                   |     | 下載成績     |
| 李 <b>国</b> ( <b>(</b> @gmail.com )<br>2015-10-27 11:10:31 | 66cbc9b8a9a8.docx | 100 |          |
| 李 <b>王</b> @gmail.com)<br>2015-11-18 10:20:39             | 66cbc9b8a9a8.docx | 90  |          |

#### (5) 新增課間教材

教師要新增章節內課間活動,請點選「新增課間教材」,然後於下面視窗進行本機端檔案上傳,來作為學習素材。

| 【LearnMode學習吧平臺】基本功能介紹與認識 |                       |                  |               |        | 1    |  |
|---------------------------|-----------------------|------------------|---------------|--------|------|--|
| 新增書籍                      | 新增影片                  | 新增測驗 -           | 新增作業          | 新增課間教材 | 新增音檔 |  |
| 上傳檔                       | <mark>案</mark> (格式: ) | odf , docx , doc | , pptx , ppt) |        |      |  |

#### 課間教材編輯頁面

- 右側「投影片順序」 可調整:投影片順序 或 刪除該投影片。
- 2 頁數選擇,可進行上、下一頁移動,並顯示目前所在頁數。
- ❸ 插入課堂活動:可新增單選題/多選題/塗鴉題/是非題題型。
- ④ 管理連結:可新增或刪除圖片/影片/網站等補充資料之網址 URL 連結。

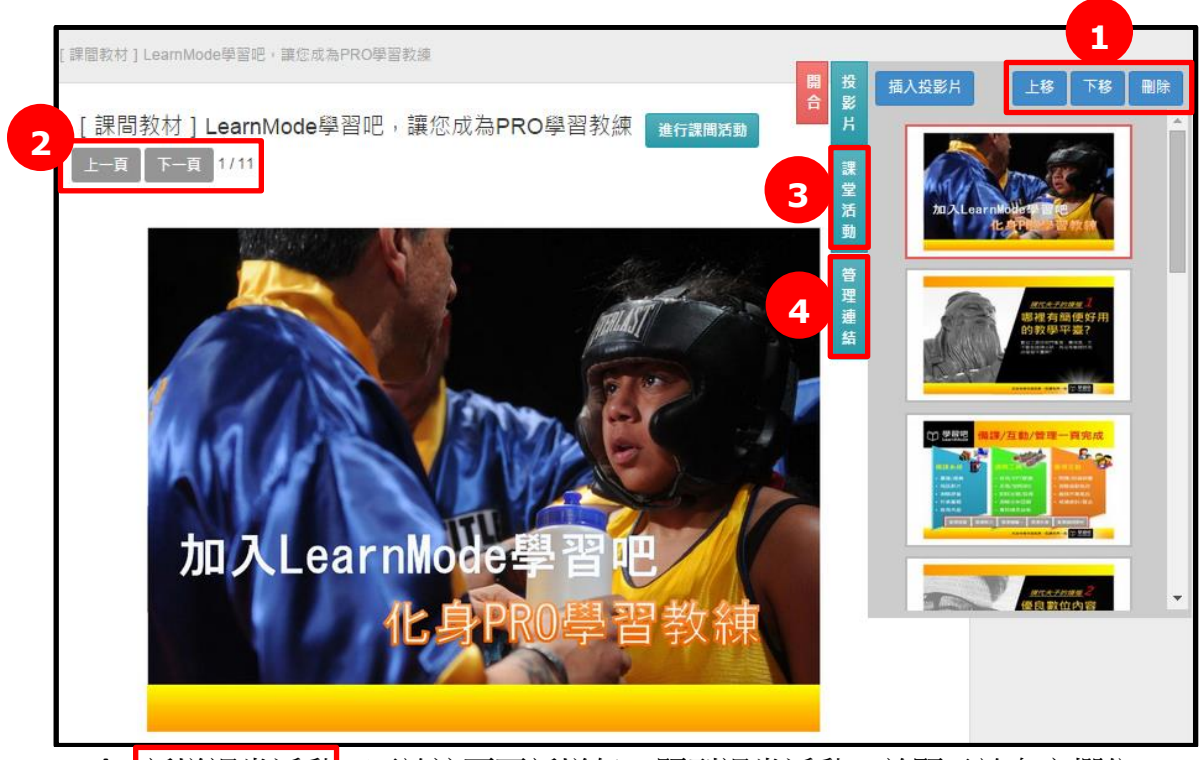

A. 新增課堂活動:可於該頁面新增任一題型課堂活動,並顯示於右方欄位。
 (教師新增的課堂活動,可用於同課程章節教材內)

|      | 0                                                        | 問    | 告   錯誤回報 🔔 🛛 💏 Winnie Chiu |
|------|----------------------------------------------------------|------|----------------------------|
| 新增課堂 | 活動                                                       |      |                            |
| 活動名稱 | 請輸入活動名稱                                                  | 開投合影 | 新増課堂活動                     |
| 活動題目 | 請輸入活動驅目                                                  | 進行課  | 多選題:票選平台功能                 |
| 活動類型 | 讀遥煙                                                      | 課堂   | 塗鴉題:請用一句話寫出你此刻的心情          |
| 倒數計時 |                                                          |      |                            |
| 插入圖片 | S 編題<br>塗湯題<br>是非題<br>////////////////////////////////// | 管理連結 |                            |
|      | 新増重量返回                                                   |      |                            |

點選「新增課堂活動」,進入課堂活動編輯頁面:

- I. 活動名稱-輸入該活動名稱。
- II. 活動題目-輸入該活動題目。
- Ⅲ.活動類型-可使用題型為:單選題/多選題/塗鴉 題/是非題/。
- Ⅳ. 選項-輸入各答案選項,並請務必於正確答 案前進行勾選。
- V. 倒數計時-勾選〔是否啟用倒數計時〕即可設 置最短 20 秒~最長 300 秒的計時作答時間。

| 課堂活動         |                   |  |  |  |  |  |
|--------------|-------------------|--|--|--|--|--|
| 活動名稱 多選題     | 活動名稱 多磁題:贾壩平台功能   |  |  |  |  |  |
| 活動題目 請選出     | 您心目中的翻轅教育平台所具備的功能 |  |  |  |  |  |
| 活動類型 多選盟     | tin ▼             |  |  |  |  |  |
| 選頂 請於下方      | 將屬於正確的選項勾選起來      |  |  |  |  |  |
| Ø            | 豐富的翻轉素材(內容)       |  |  |  |  |  |
| ×.           | IRS即時回饋           |  |  |  |  |  |
| ×            | 快速計算成績與產出報表       |  |  |  |  |  |
| Ø            | 知識結構對照            |  |  |  |  |  |
|              | ■ 自動推薦課程(教練功能)    |  |  |  |  |  |
| 周時計時 ☑ 是否駁   | 7用倒數計時            |  |  |  |  |  |
| 30           | •                 |  |  |  |  |  |
| 插入圖片 OML.jpg |                   |  |  |  |  |  |
|              | 傳圖片,請點按鈕瀏覽檔案 上傳檔案 |  |  |  |  |  |
| □ 以投影        | 月做為驅目             |  |  |  |  |  |
|              |                   |  |  |  |  |  |
|              | 儲存重置取消            |  |  |  |  |  |

- Ⅵ.插入圖片-可以上傳圖片或以投影片做為題目。(小提醒:教師新增之課堂活動可於同「課程」內不同教案使用。)
- B. 插入已新增的課堂活動:可點選插入已新增之課堂活動,並顯示於右方欄位。

|      |                   | · · · · · · · · · · · · · · · · · · · |        |                                    |
|------|-------------------|---------------------------------------|--------|------------------------------------|
| 課室活動 | 力<br>             |                                       |        |                                    |
| 活動名稱 | 塗鴉驅:請用一句話寫出你此刻的心情 | 開合                                    | 投影     | 新増課堂活動                             |
| 活動題目 | 請用一句話寫出你此刻的心情     | 進行課                                   |        | 多選題:熏選平台功能                         |
| 活動類型 | 塗鴉麵               |                                       | ₩<br>2 | 塗鴉驙:請用一句話寫出你此刻的心情                  |
| 倒數計時 | 60                |                                       | 活<br>動 | 單躍驅:請問下列哪一項非目前LearnMode學習吧<br>平臺功能 |
| 插入圖片 |                   |                                       | 管理     |                                    |
|      | 編輯 插入 返回          | T                                     | 連結     |                                    |

C. 插入課堂活動後,即可顯示已新增之章節教案數 / 課堂活動數,也可以任意上下 移動課堂活動插入投影片的位置。

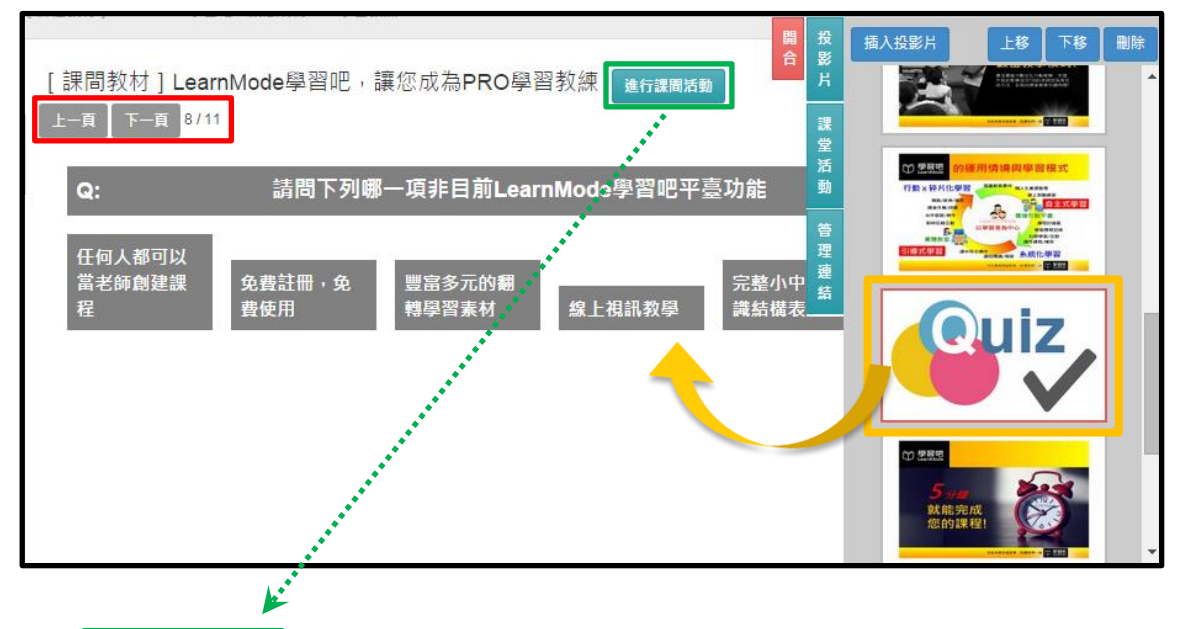

D. 點選進行課間活動,教師進入教案後即可將教案內容同步於學生畫面上,教師頁面有左右兩邊功能按鈕(A.工具箱及 B.銀幕功能)。

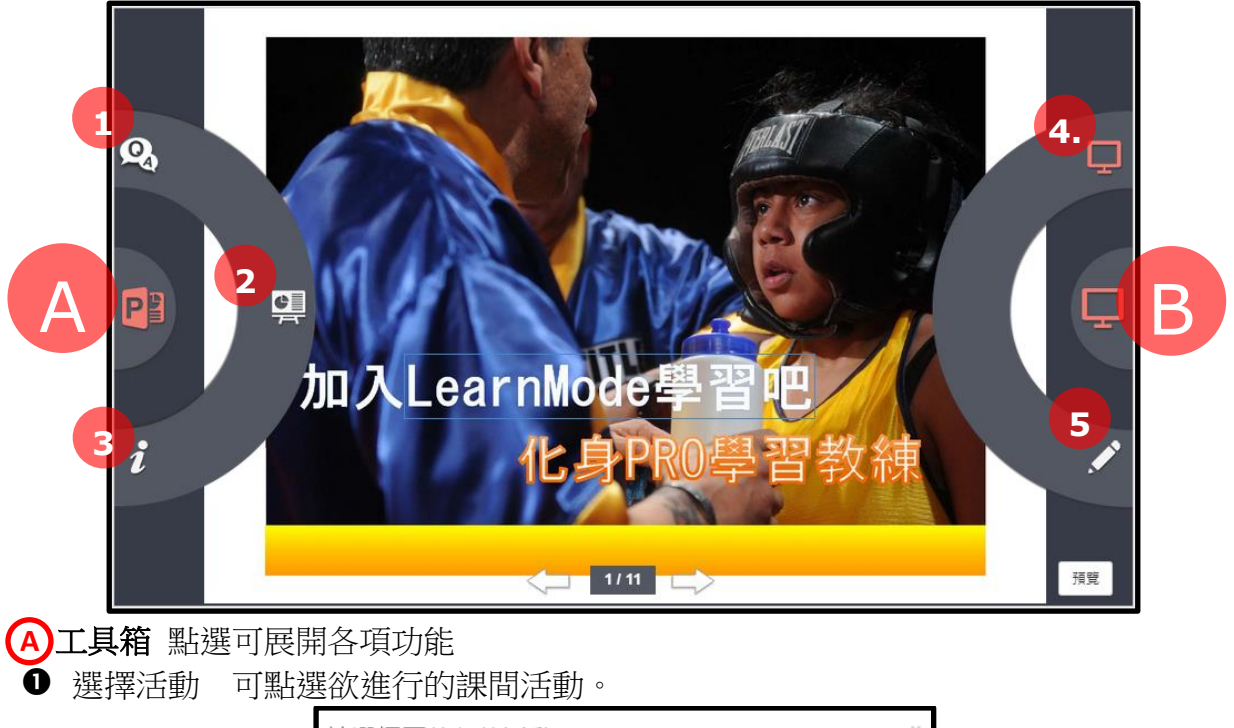

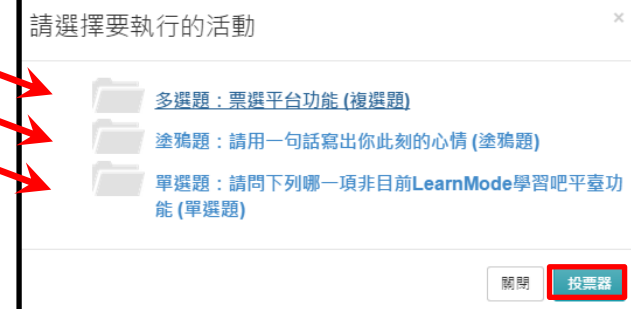

【投票器】

可讓教師於課堂活動中,現場出題了解全班同學的意見及投票表決功能

I. 「輸入題目名稱」欄位填入欲測驗題目文字。

II. 可插入圖片,選擇檔案上傳。

Ⅲ. 可啟用倒數計時功能,設定學生答題時間(最短 20 秒,最長 180 秒)。

Ⅳ. 題目建立完成後,點選「送出建立投票」,則將題目派送至學生載具內。

| 建立投票器                                                           | × |
|-----------------------------------------------------------------|---|
| 請輸入題目名稱:                                                        |   |
| 請選擇上傳的圖檔:<br>[ <b>選擇檔案</b> ] 未選擇任何檔案<br>請上傳.jpg檔案,檔案大小限制為8MB以下。 |   |
| <ul> <li>■ 啟用倒數計時</li> <li>60 秒</li> <li>▼ 送出並建立投票</li> </ul>   |   |
| 關                                                               | 閉 |

V. 教師點選「開始作答」,則學生可以開始進行投票。

VI. 學生點選「同步圖片」可以看到出題圖片。

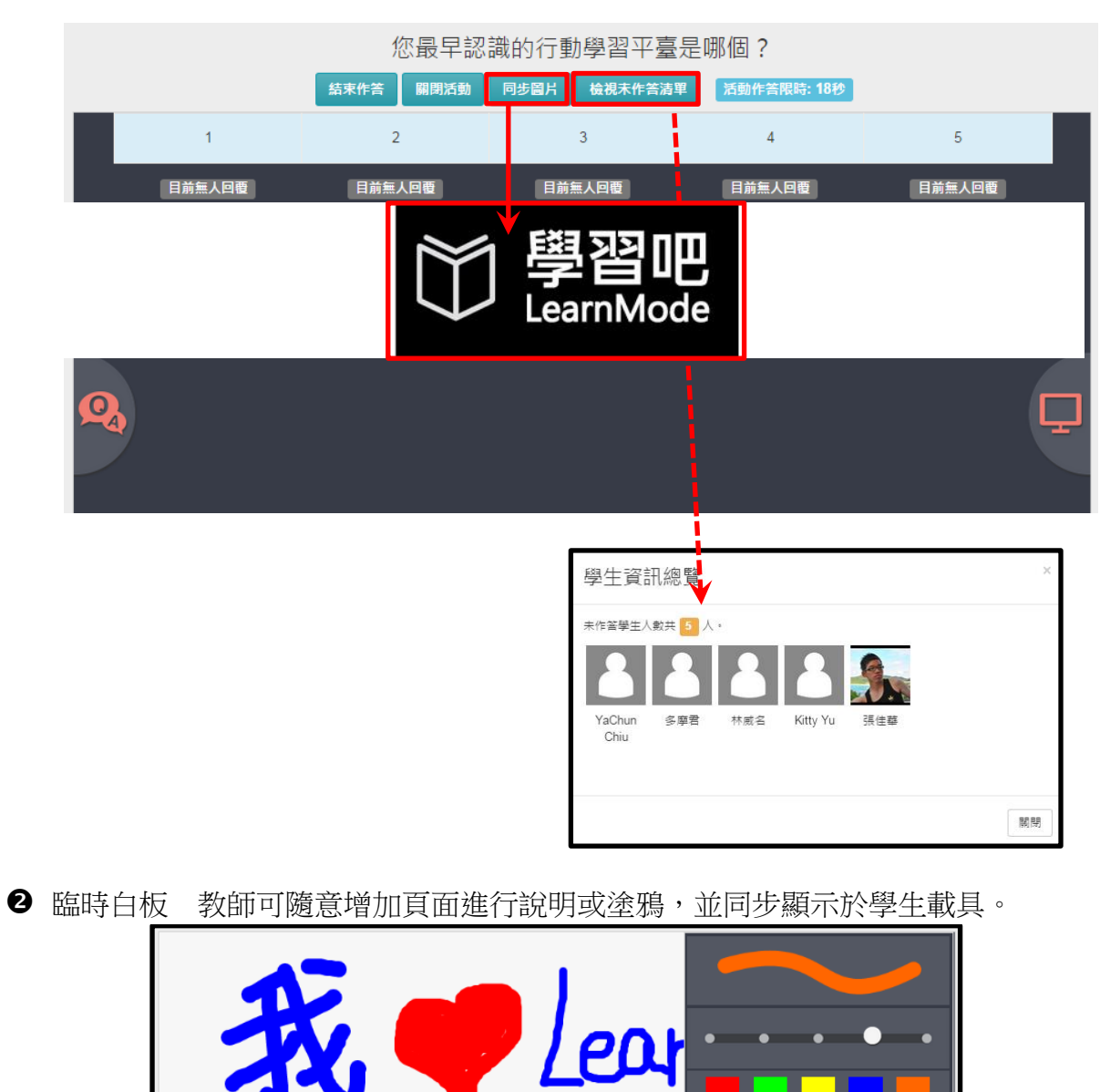

 $\bigcirc$ 

 $\widehat{\phantom{a}}$ 

Clear

VII. 預設至多5個選項,同學作答後統計各選項答題人數。

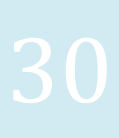

3 上線學生資訊 可觀看全班學生之連線狀況。

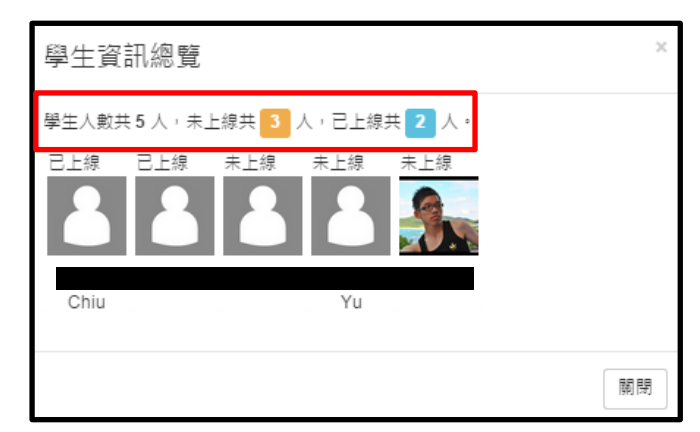

#### B登幕功能

●投影功能-同步畫面及翻頁,點選投影後,可將手繪內容與教案畫面同步至學生機器。●畫筆功能-可點選各式畫筆於教案頁面手繪並標記重點。

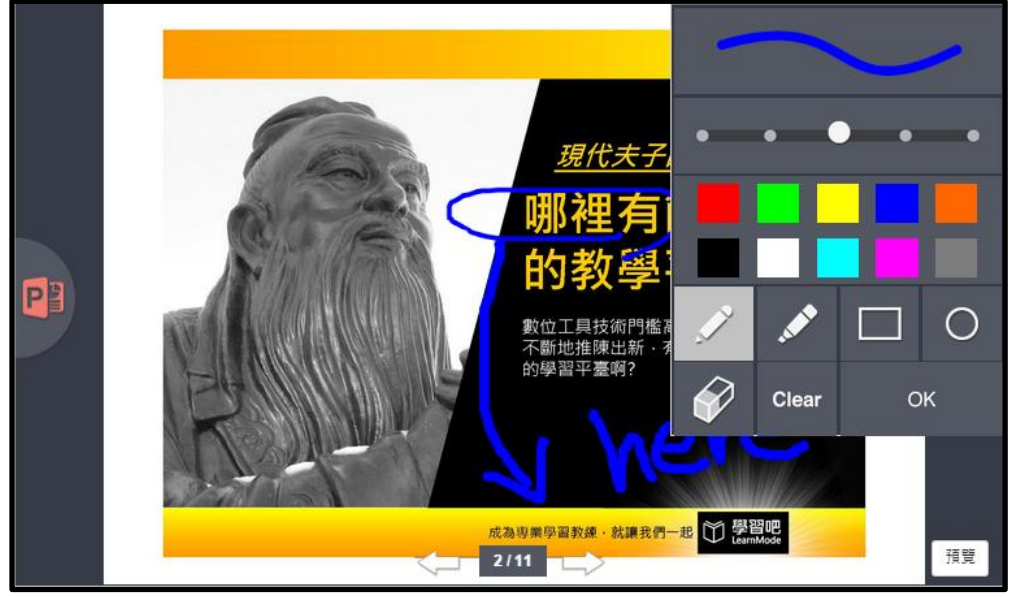

E. 開始「進行課間活動」後,電腦螢幕會進入教案內容。

F. Flyer-點選進入該章節教案,電腦螢幕及 Flyer 教案即呈現內容同步。

G. 頁面及左右兩側工具欄位與平板電腦上呈現畫面相同,學生畫面皆會同步。 (6) 章節素材次序調整:

教師只要用滑鼠按住某一個已經建置好的素材,將之拖曳到所要的位置在放開滑鼠,就可以調整素材的順序。(調整完請按右下角「儲存」)

| +→書 籍 | [介紹]關於LearnMode學習吧     |     |
|-------|------------------------|-----|
| ÷₽ K  | [影片]LearnMode學習吧平台功能簡介 | /   |
| ÷₽У н | [短片] 翻轉教育~您可以這樣做!      | /   |
| +→試 卷 | [測驗]國文科試卷-再別康橋         | /   |
|       |                        | ✔儲存 |

#### 6.課程管理(包含:發布課程/篩選學生/提問/討論/刪除與複製課程)

教師完成課程章節內容與學習任務等設定之後,接著可以將課程在平臺上發布,讓 學生可以選課,接著可以進行學生的篩選,透過課程討論引導學生的學習,也可以回答 學生所提問的問題。

#### (1) 發布課程(上架課程)

教師進入課程首頁右側點選「發布課程」,則平臺上的使用者在平臺首頁的「最新課程」,裡就可以看到此課程和進行選課,而課程首頁上課程屬性的標示就會調整為[已發布課程]:

|                              | test                         |     | ◎ 發布課程        |
|------------------------------|------------------------------|-----|---------------|
| Loin Now!                    | 課程起始時間: 無限制 /                |     | <b>谷</b> 公開課程 |
| 請上傳.jpg 或.png 福案,福案大小限制為15MB | 課程屬性:不公開未發布課程                |     | 前 副除課程        |
| 以下·建議解析國為320×180以上·<br>課程大綱  |                              |     | ■ 複製課程        |
| 尚無課程大綱                       |                              | あ!! | ! <b>去</b> 師  |
|                              | 課程起始時間: 無限制                  |     |               |
|                              | 課程屬性: 不公開 <mark>已發布課程</mark> |     |               |

教師若是要在未有人選課前停止課程,或者不要再讓平臺上其他使用者加入課程, 則可以將課程「取消發布」(下架課程):

|                              | test            | 👔 取購發布 |
|------------------------------|-----------------|--------|
| Course<br>Join Now!          | 課程起始時間: 無限制 🖌   | 😽 公開課程 |
| 語上傳,jpg 或,png 福雲,福雲大小限制為15MB | 課程屬性: 不公開 已發布課程 | 複製課程   |

#### (2) 選擇修課人員

1入名單 (0)

全部均認 全部取消 税税 確認 動 該事の3 guest033@grr.la 助事の2 guest02@grr.la

> 全部取消 副标 訪書003 guest003@grr.la 訪書002 guest002@grr.la

教師發布課程之後,如果課程屬性是設為「不公開」,則 從課程首頁右側點選「成員列表」,就可以在彈出頁面的「審 核名單」中看到已經有哪些使用者選了此課程,然後教師可以 將願意讓他加入課程的學員,點選「確認」;不讓他加入課程 者點選「拒絕」,接著在「加入名單」中就可以看到審核通過 的學生。

| 列表」,就可以在彈出頁面的「審          |                     |
|--------------------------|---------------------|
| 使用者選了此課程,然後教師可以          | 授課老師                |
| ,點選「確認」;不讓他加入課程          | Morgan Fang         |
| 加入名單」中就可以看到審核通過          | 16                  |
|                          | 1. 信望委文教基金會 志工      |
|                          | 2. LearnMode學習吧 小帮手 |
| <b>審核合業 (2)</b>          | 標篇                  |
| EE 02                    | 新增種籤 +              |
| <b>EE EE</b>             | LearnMode 學習是       |
|                          |                     |
|                          |                     |
| 審核名單 (0)                 | 👪 成員列表              |
| 審核名單 (0)<br>■Mb          | ▲ 成員列表 ■ 課程行事曆      |
| 審核合量 (0)<br>meta<br>meta | <ul> <li></li></ul> |

#### (3) 以「討論區」提問,引導學習活動

教師可以從課程首頁的「討論區」進去,點選「我要提問」進行提問,輸入問題標 題與內容之後,還可以附加檔案,然後將問題送出,讓選課的同學進行問題回覆:

| 所有討論串 天的問題                 |    |                                | + 我要提問              |
|----------------------------|----|--------------------------------|---------------------|
| First < 1 > Last           |    |                                |                     |
| 主題                         | 回覆 | 作者                             | 最後發表                |
| 如果還是不熟悉,有哪些方法可以增進平臺操作熟練度呢? | 0  | 多摩君<br>by domo520kun@gmail.com | 2015-07-03 12:48:02 |
|                            |    |                                | First < 1 > Last    |
| 所有討論串 / 我的問題               |    |                                | 十 我要提問              |
| 填寫問題標題                     |    |                                |                     |
| 填寫問題內容                     |    |                                | h                   |
| ❷ 附加福霖                     |    |                                | ★ 取消 ズ 送出           |

教師可以在「討論區」的「我的問題」頁籤內,看到問題的總回覆人數,然後點選 主題進入看各學生回覆的詳細內容,以及回覆時間,這些系統紀錄也可以成為教師進行 評鑑學生學習成就的參考依據。

| 所有討論串 【 我的問題               |    |                                       | + 我要提問              |
|----------------------------|----|---------------------------------------|---------------------|
| First < 1 > Last           | _  |                                       |                     |
| 主題                         | 回覆 | 作者                                    | 最後發表                |
| 如果還是不熱悉,有哪些方法可以增進平臺攝作熟練度呢? |    | 多摩君<br>by <b>damases n</b> @gmail.com | 2015-07-03 12:55:17 |
|                            |    |                                       | First < 1 > Last    |

#### (4) 參與討論及回答學生問題

教師可以從課程首頁的「討論區」進去參與選課同學的討論和提問,也可以在討論 提問裡附加檔案,讓選課同學進行延伸學習:

| 所有討論串            | 我的問題                                                                                                    |                                                                                               |              |           |             | ſ                | + 我要提問 |
|------------------|----------------------------------------------------------------------------------------------------|-----------------------------------------------------------------------------------------------|--------------|-----------|-------------|------------------|--------|
| First <          | 1 >                                                                                                    | Last                                                                                          |              |           |             |                  |        |
| 主題               |                                                                                                    |                                                                                               | 回覆           | 作者        |             | 最後發表             |        |
| 如果還是不熟悉          | ,有哪些方法                                                                                                    | 可以增進平臺操作熟練度呢?                                                                                 | 2            | 多摩君<br>by | h@gmail.com | 2015-07-03 13:01 | 1:39   |
|                  |                                                                                                    |                                                                                               |              |           |             | First < 1        | Last   |
|                  |                                                                                                    |                                                                                               |              |           |             |                  |        |
| 如果還是不熟悉          | &, <mark>有哪些</mark> 7                                                                                                    | ī法可以增進平臺操作熟練度呢?                                                                               |              |           |             |                  |        |
| First <          | 1 >                                                                                                    | Last                                                                                          |              |           |             |                  |        |
| 多<br>参<br>务<br>我 | (慶君 2015<br>約加本課程後)<br>8外,請問你(<br>1<br>6<br>7<br>6<br>7<br>5<br>7<br>8<br>9<br>7<br>1<br>5<br>7<br>1<br>5<br>7<br>1<br>5<br>7<br>1<br>5<br>7<br>1<br>5<br>7<br>1<br>5<br>7<br>1<br>5<br>7<br>1<br>5<br>7<br>1<br>5<br>7<br>1<br>5<br>7<br>1<br>5<br>7<br>7<br>1<br>5<br>7<br>7<br>7<br>7 | -07-03 12:48:02<br>- 發現平臺攝作上還是有點不清楚,請問有什麼方:<br>門有FB粉絲團嗎?<br>1.豐富的免費學習平臺可以使用,我想推薦給大家           | 去可以增加孰;<br>! | 東度呢?      |             |                  | 問      |
| A Ya 對           | aChun Chiu<br>I啊!我也想加。                                                                                                    | 2015-07-03 12:55:17<br>入你們的粉絲團!                                                               |              |           |             |                  | 回覆     |
|                  | finnie Chiu<br>合連選多嘗試<br>何的FB粉終<br>加波波接講加分考                                                                                                    | 2015-07-03 13:01:39<br>成單課就會很快熟悉於介面,我相信您一定很快<br>圈:https://goo.gl/2PnGhH<br>度,上面不定期會有豐富的活動訊息嗎! | 就會上手的!       |           |             |                  | 回题     |

#### (5) 刪除與複製課程

在課程還沒有學生加入狀況下,教師如果要將課程刪除,只要點選課程首頁右側的 「刪除課程」鍵即可。(但請注意,課程刪除按「確定」後即無法復原,請妥善使用本 功能)

| Course                       | test            |        | 0 發布課程                                |
|------------------------------|-----------------|--------|---------------------------------------|
| Join Now!                    | 課程起始時間: 無限制 🖌   |        | 중 公開課程                                |
| 請上傳 jpg 或.png 描案,檔案大小限制為15MB | 課程屬性: 不公開 未發布課程 |        | 前 副陈課程                                |
| 課程大綱                         |                 | /      | 複製課程                                  |
| 尚無課程大綱                       |                 |        | 授課老師                                  |
| 課程章節與素材                      |                 | + 新嫩章節 | Morgan Fang                           |
| 尚無新壇童節                       |                 |        | 1. 信望愛文教基全會 志工<br>2. LearnMode學習吧 小帮手 |

而教師如果要複製某課程成為另一個課程來給其他班級同學加入,或者是要複製已經結束的課程供日後或下個學期使用,只要點選課程首頁右側的「複製課程」鍵,即可在「我的課程」\「我教授的課程」中看到新增一個複製課程,其課名稱則是在原有名稱後面增加「-複製」字樣。之後教師針對複製課程可以再作課程名稱、章節、章節內活動的微調或更改,以符合不同班級或新學期之需求。

| 自員 / 我的課程 / 認識校園但物 (不軛課程)                             |                 |        |                                      |
|-------------------------------------------------------|-----------------|--------|--------------------------------------|
|                                                       | 認識校園植物(示範課程)    |        | 🔊 取消發布                               |
|                                                       | 課程起始時間: 無限制     |        | ☆ 公開課程                               |
| 護上傳.jpg 或.png 檔案,檔案大小限制為15MB<br>以下 、 連結型がまた2004/00以上。 | 課程屬性: 不公開 已發布課程 |        | 夏 複製課程                               |
| 課程大綱                                                  |                 | /      | 授課老師                                 |
| 課間软材及測驗卷互動體驗<br>(平台研習體驗內容)                            |                 |        | Chiu Winnie                          |
|                                                       | 閱讀完整內容          |        |                                      |
| 課程章節與素材                                               |                 | 十 新增章節 | (2013年)<br>2. 信望愛文教基金會 志工<br>(2015年) |
| ◆ ‡◆ 章   節 1. 一、課前/課後:如何                              | 7観察植物 🖍         |        | 標簽                                   |

# 三、學生使用

#### 1.使用行動載具登入 LearnMode 學習吧平臺

#### (1) 使用 hTC Flyer:安裝 firefox 瀏覽器

已經擁有 hTC Flyer 的各校師生,可以在 Flyer 平板首頁進入 『PLAY 商店』APP, 然後在上方搜尋欄位搜尋「Firefox」,找到「Firefox for Android」進行安裝,安裝後就 可點選使用,在網址列輸入:「Ims.learnmode.net」即可進入 LearnMode 學習吧平臺。

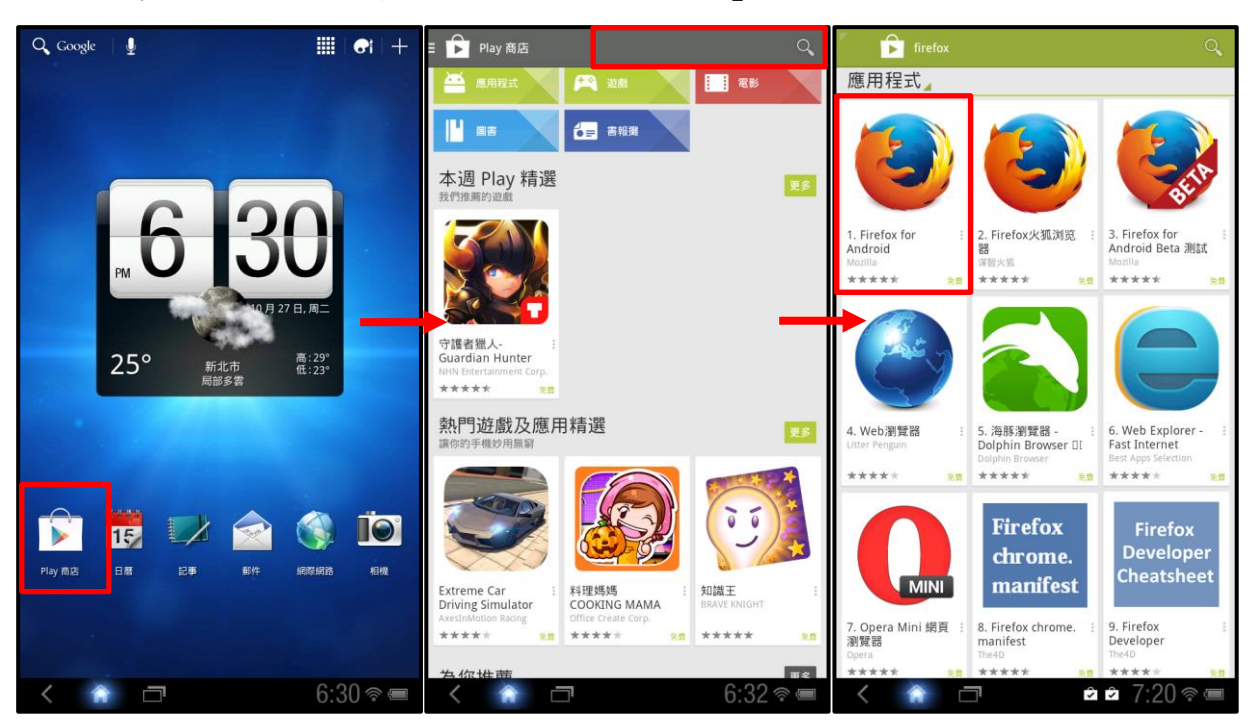

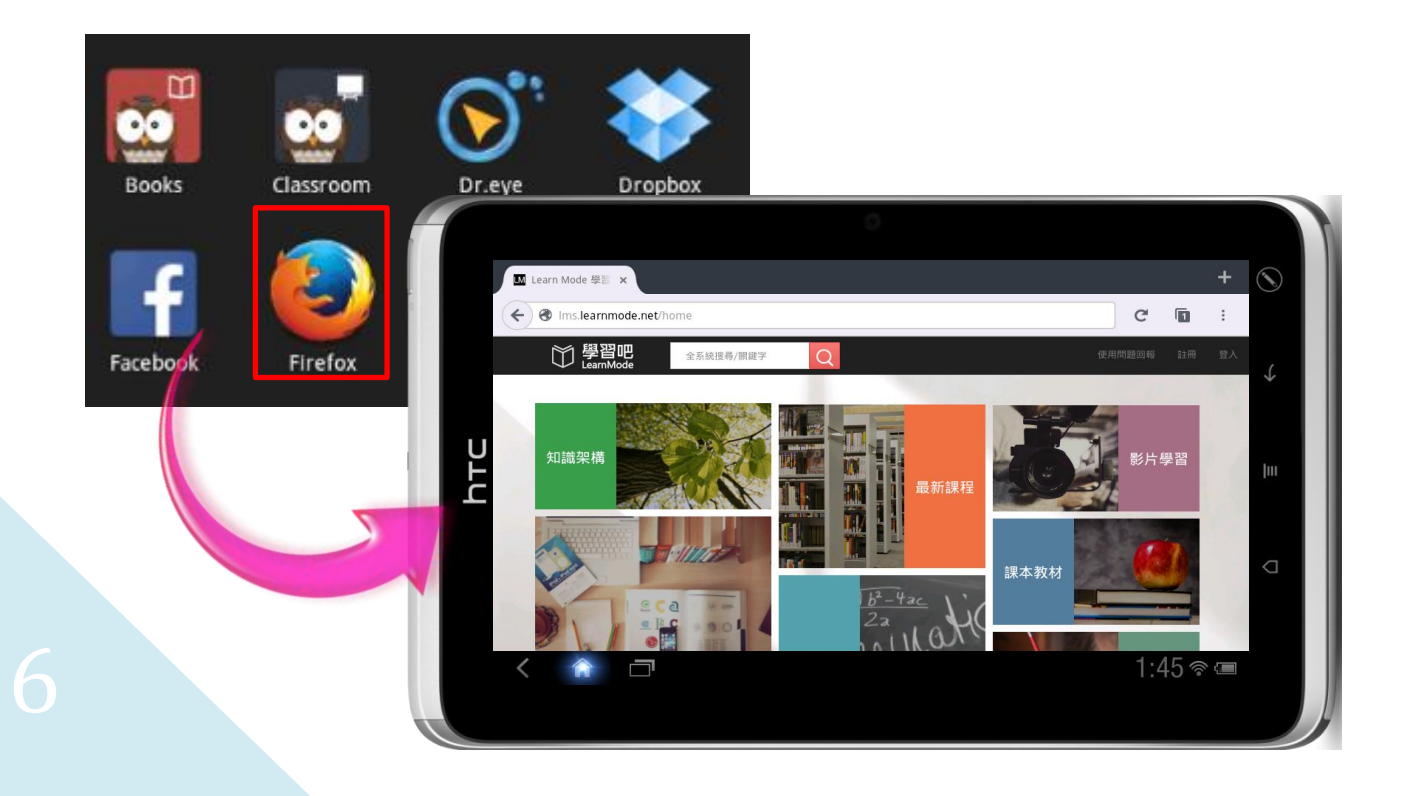

#### (2) 使用其他行動載具

請在各式載具(例如手機或是ipad等)之瀏覽器中輸入LearnMode學習吧平臺網址: <u>http://lms.learnmode.net</u>,即可登入使用。

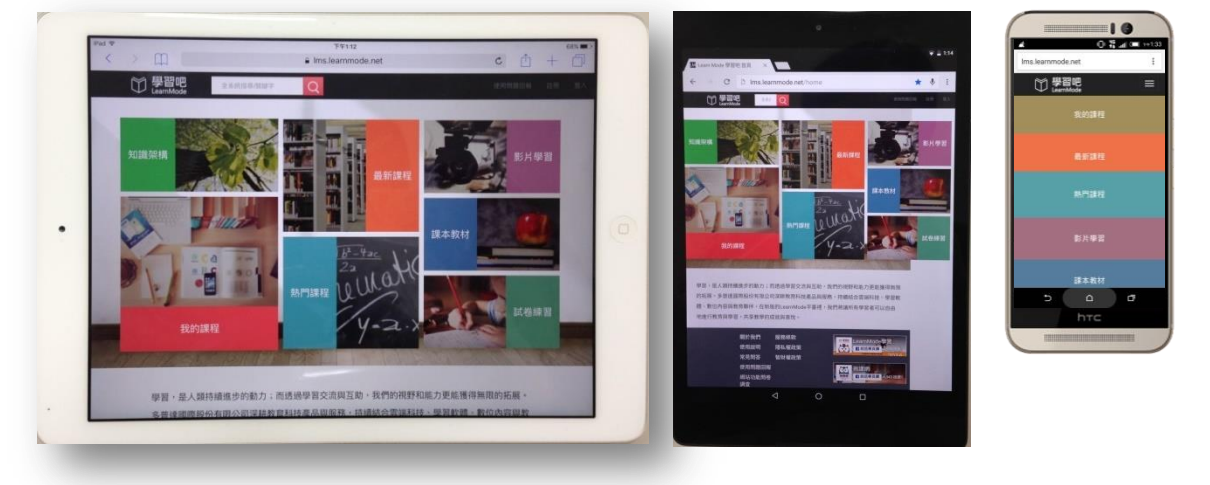

#### 2.註冊成為使用者

學生註冊成為 LearnMode 學習吧平臺使用者,以及完成個人設定的方式與教師相同。 (1) 註冊帳號:可以參考 P.4

(2) 完成個人設定:可以參考 P.6

學生完成這些資訊的填寫和設定,可以更容易讓教師和其他使用者了解,提升互動 和學習的成效。當學生自行在本平臺開設課程時,其相關個人資訊,也會在課程首頁和 其他適當位置呈現,以讓該課程學生更容易辨識。

#### 3.翻轉學習與自學

LearnMode 學習吧平臺內建了豐富的國小、國中、高中的學習資源,內含對應各學 科知識結構的「書籍」、「影片」和「試卷」,各教師可以運用這些資源進行翻轉教學, 運用它們和其他資源設計成為「課程」;而同學們也可以運用這些學習資源,自己進行 某些知識點範圍的課程預習、複習、延伸學習或是重點補強。

#### (1) LearnMode 學習吧平臺的學習資源

LearnMode 學習吧平臺的學習資源,在類別上主要區分為「書籍」、「影片」和「試卷」,各項學習資源都對應到各學科的特定知識結構,另外,當這些學習資源被教師們選用和組織設計成為「課程」時,同學們更能有系統的進行學習,因此,這些資源共分為四大類。同學們可以從平臺首頁中央點選「影片學習」、「課本教材」、「試卷練習」以

及「最新課程」、「熱門課程」圖示進入,或者是從平臺首頁右上角點快捷鍵**三**,從「翻 轉學習」進入各學習資源。

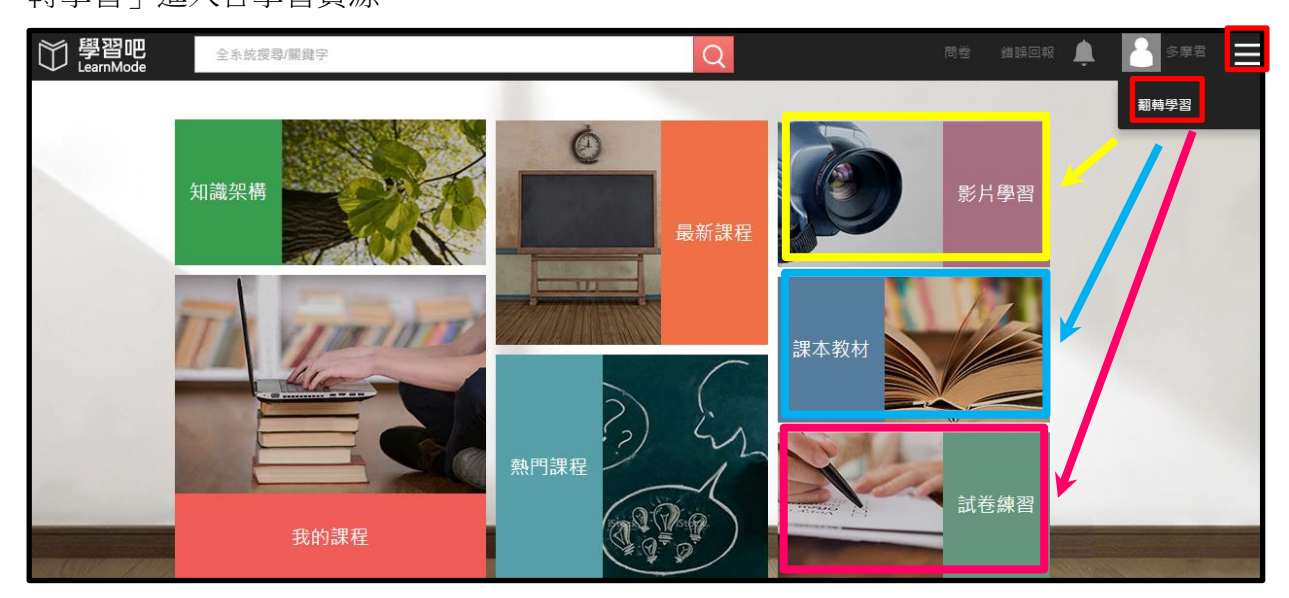

#### (2) 搜尋學習資源

當進入「翻轉學習」的各學習資源時,可以在左上 角看到這四類資源的頁籤,同學們可以搭配下方「最新 上架」和「熱門點閱」按鍵,分別找尋各類資源的最新 或熱門品項;也可以從平臺首頁最上方的搜尋列,輸入 知識點、關鍵字或是開課教師來搜尋學習資源。

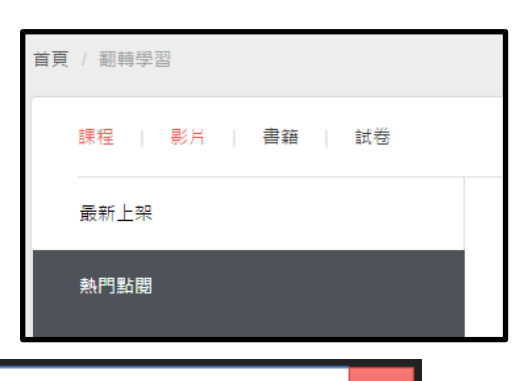

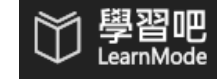

全系統搜尋/關鍵字

同學們要使用平臺首頁最上方的搜尋列搜尋學習資源時,可以輸入:學程(國小/國中/高中/高職)、學科名稱、知識點或關鍵字等,就可以按Q進行搜尋,然後得到搜尋的結果,在頁面左側看到相關的「課程」、「影片」、「書籍」和「測驗」資源數量,然後可以分別點選各類資源後進行「線上閱讀」,也了解該資源對應的知識點和相關資源。

| 〇〇 學習吧<br>LearnMode                                                   | 英文                                        |                                                                       | Q                            |                                                                                                    | ◆ SP2                   |
|-----------------------------------------------------------------------|-------------------------------------------|-----------------------------------------------------------------------|------------------------------|----------------------------------------------------------------------------------------------------|-------------------------|
| 首頁 / 翻轉學習 / 英文                                                        |                                           |                                                                       |                              |                                                                                                    |                         |
| 進階搜尋                                                                  |                                           |                                                                       |                              |                                                                                                    |                         |
| 全部                                                                    | 1034                                      | 搜尋結果共 1034 筆 , 頁數 1/104                                               |                              |                                                                                                    |                         |
| 課程                                                                    | o                                         | 影 月 高中英文_4-4 Cultural Misc                                            | ommunication (Grammar: 分詞構句) |                                                                                                    | 2012-08-30 15:46:49     |
| 影片                                                                    | 266<br>37                                 | 影 片 高中英文_3-2 A Better Way                                             | to Better Your Grades (語力練習) |                                                                                                    | 2012-08-30 16:42:01     |
| 測驗                                                                    | 731                                       | 影片高中英文_寫作_Narrative E                                                 | ssay                         |                                                                                                    | 2014-10-20 15:50:14     |
|                                                                       |                                           | 影 月 高中英文_5-1 Science Love                                             | s You (篇章閱讀) (2)             |                                                                                                    | 2012-08-30 17:44:57     |
| (1) 77                                                                |                                           |                                                                       | _                            |                                                                                                    |                         |
| 〇 學習吧<br>LearnMode                                                    | 全系統搜尋/關鍵号                                 | 2                                                                     | Q                            | 使用問題回報                                                                                                    |                         |
| 首頁 / 翻轉學習 / 高中_英文文法-                                                  | Who, Whom, Whose                          |                                                                       |                              |                                                                                                    |                         |
| DEFENSION<br>英文文法<br>Who, Whoppey 1995<br>Res 200 Parts of the second | 高中_英<br>作者:中和調<br>出版日期:前<br>無限制<br>我覺得這書解 | 文文法-Who, Whom, Whose<br>如 硫岩倩、陳建志、劉漆喜、郭慧敏老師<br>無出版日期<br>編篇譜 · 快來看看吧 ~ |                              | <ul> <li>◇ 線上閱讀</li> <li>知講點</li> <li>反又</li> <li>相關推薦書籍</li> <li>○○○○○○○○○○○○○○○○○○○○○○○○○○○○○○○○○○○○</li></ul> | ♥ 收藏                    |
| ● ● ● ● ● ● ● ● ● ● ● ● ● ● ● ● ● ● ●                                 | 現3旦讀的人。                                   | 排序依據 最新 -                                                             |                              | worth w                                                                                                    | hile                    |
| 新增回應                                                                  |                                           |                                                                       |                              | 英文文法<br>高中_英<br>The oth                                                                                          | i文文法_Another V.S.<br>er |

【進階搜尋】:當使用平臺首頁最上方的搜尋列搜尋學習資源後,如果需要再進一步的搜尋相關學制、科目內的翻轉學習素材,可以再點選紅色的「進階搜尋」鈕。您將可以針對需求勾選,並會大幅提升搜尋結果的準確性。(例如:全系統搜尋「公民」 653 筆資料→進階搜尋國中、公民的「自由」則減少為2筆資料)

39

|                                                                                                    |                         | ♥<br>LeamMode 自由                                                                                                    |
|----------------------------------------------------------------------------------------------------|-------------------------|----------------------------------------------------------------------------------------------------|
| ● 學習吧 公民<br>EamMode 百頁 / 劉冉學習 / 公民 重頁 / 劉冉學習 / 公民 重頁 / 劉冉學習 / 公民 ● 第 00000000000000000000000000000000000 | 3                       | 百頁 / 副相学習 / 自由           近常提明           近常提明           日由           学期 □大学 □五専 □素酸 □ 素 (※図中) 西小           料目 □ 面文 □ 数学 □ 英文 □ 物理 □ 化学 □ 理化 □ 生物 □ 地科 □ 歴史 □ 地 更 ② 公民           送出 |
| 課程(                                                                                                    | 0<br>影 片 國中_公民_3-2-3大家庭 | 全部 2 投幕結果共 2 筆 , 頁數 1/1                                                                                                    |
| 影片 133                                                                                                   | 3 圖中_公民_3-2-1小家庭        | 舞程 0<br>■ 月 ■ 第中_公民_13-2-3 自由                                                                                                    |
| 書籍<br>測驗 511                                                                                             | 7 家月 國中_公民_13-2-3 自由    | 影片 2 影片 2 影片  通中_公民_16-1-4保障私有財産                                                                                                    |
|                                                                                                    | 影 片 國中_公民_13-2-2 秩序     | 刻験 0 First 《 1 》 Last                                                                                                    |

#### (3) 收藏學習資源成為「我的最愛」

同學們在平臺上所找到的學習資源,或是檢視之後認為值得再次學習的,可以點選「收藏」將之都收納到「我的最愛」裡面,依據「課程」、「書籍」、「影片」分別存放, 也成為自己的專屬學習資源清單。

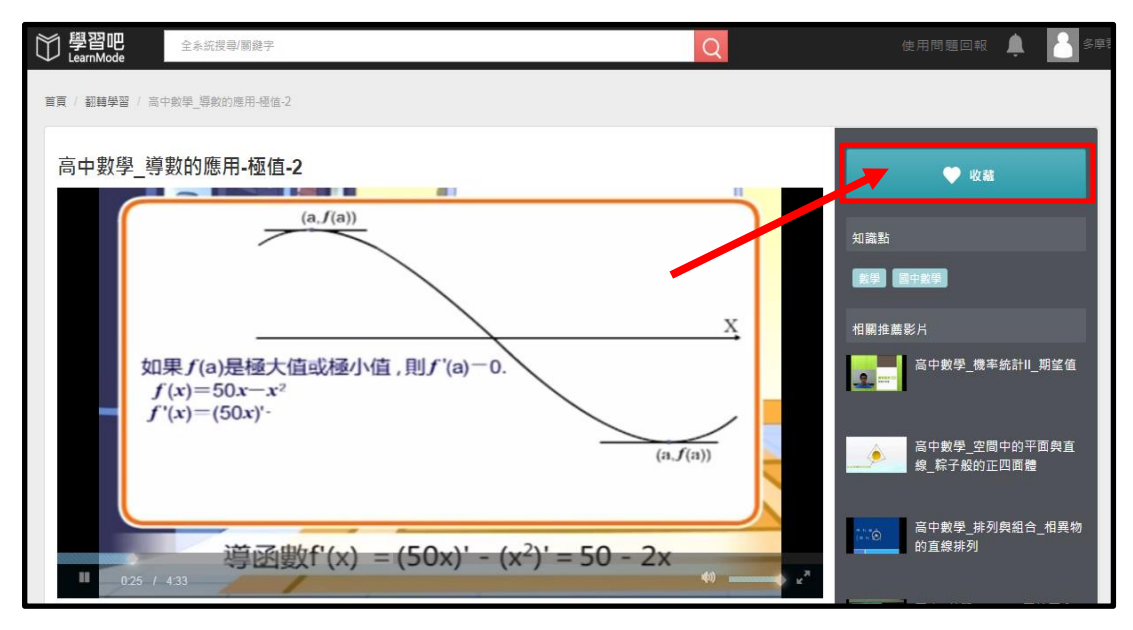

同學們在平臺上所收藏的「我的最愛」學習資源,下次要複習時只要從平臺右上角的註冊使用者「姓名」處,從下拉選單中進入「我的最愛」,就可以從各類別中找到自己的最愛資源。而如果某個資源已經學會或不需要了,則可以點該資源,進入該資源頁右側的「取消收藏」。

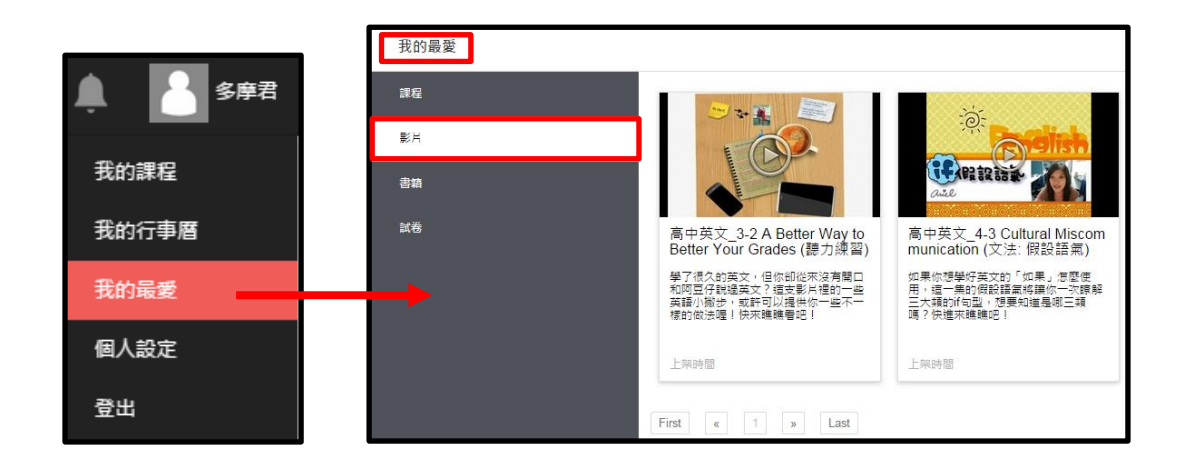

#### 4.參加課程

同學們在 LearnMode 學習吧平臺上,可以自行找尋合適的課程,或是加入自己所屬教師開設的課程進行學習。

#### (1) 參加與退出課程

在 LearnMode 學習吧平臺首頁,同學們可以進入課程進行逐頁瀏覽,或於上方搜 尋列中輸入關鍵字,找到所需要的課程,然後點選課程圖示,進入課程首頁。閱讀完課 程首頁相關資訊之後,如果要選修該課程,就可以按右側紅色的「參加課程」按鍵,或 者透過行動載具上的相關 QR App 掃描右下角的 QR Code,就可以直接進入該課程。(惟 點選參加不公開課程之後,需要通過開課教師的審核成為該課程學生,才能開始進行該 課程的學習活動)

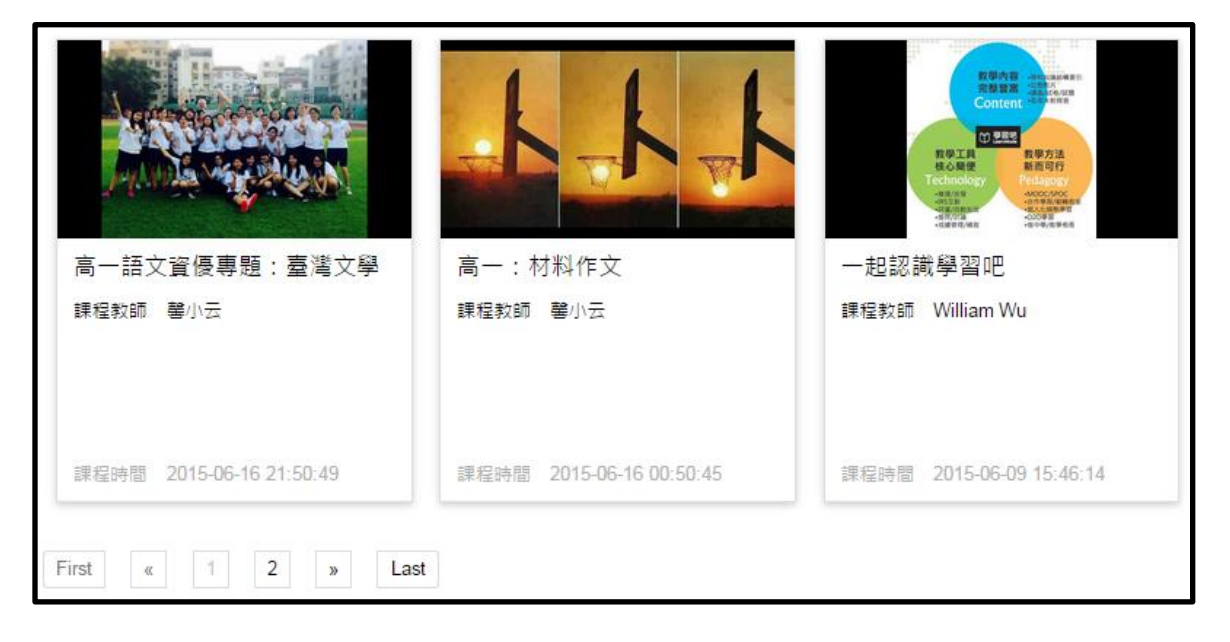

| □ #===== 5分鐘超快速上手                                              | LearnMode學習吧 5分鐘超快速上手                                                                               | ● 参加課程 ● 收藏              |  |
|----------------------------------------------------------------|----------------------------------------------------------------------------------------------------|--------------------------|--|
| 不斷學習不斷性多<br>讓具約一生得放於著                                          | 課程起始時間: 無限制                                                                                         | 授課老師                     |  |
| Today we Rip, tomorrow we succeed.                             | 課程屬性: 不公開 已發布課程                                                                                     | Winnie Chiu              |  |
| 課程大綱                                                           |                                                                                                    |                          |  |
| 本課程將由影片、文字來介紹LearnM<br>讓您簡單備課、輕鬆學習!                            | 本課程將由影片、文字來介紹LearnMode學習吧平臺,讓您了解平台功能特色~<br>讓您簡單備課、輕點學習!                                             |                          |  |
| 學習,是人類持續進步的動力;而透到<br>股份有限公司深耕教商科技產品與服計<br>LearnMode學習吧平臺裡,我們將讓 | 過學習交流與互助,我們的視野和能力更能獲得無限的拓展。多當達國際<br>簽,持備結合要端科技、學習軟體、數位內容與教育夥伴,在新版的<br>所有學習者可以自由地進行教育與學習,共享教學的成就與喜悅! | 知識點<br>LearnMode 學習吧 5分鐘 |  |
| 課程章節與素材                                                        |                                                                                                    |                          |  |
| 1.【LearnMode學習吧平臺】基本》                                          | 功能介紹興認識                                                                                             |                          |  |
| 2.【LearnMode學習吧平臺】課間                                           | 款村、測驗及作業~快來體驗                                                                                       | 参加課程                     |  |
| □ 2 人說這讚。成為你朋友中望<br>人。                                         | 第一個說讚的                                                                                              |                          |  |
| 0則回應                                                           | 排序依據 <b>最新</b> -                                                                                    |                          |  |
| 新增回應                                                           |                                                                                                    |                          |  |

而如果同學們選了一堂課程,後來想要退出,則可以從 平臺右上角的註冊使用者「姓名」處,從下拉選單中進入「我 的課程」,從「我參加的課程」清單中,點選該圖示,再點 選該課程首頁右側的「退出課程」鍵退出;如果是不公開課 程還未通過開課教師之審核,則是點選課程首頁右側的「退 出審核」鍵退出。(如下次還要重新加入課程,則重新進行 參加課程之程序即可)

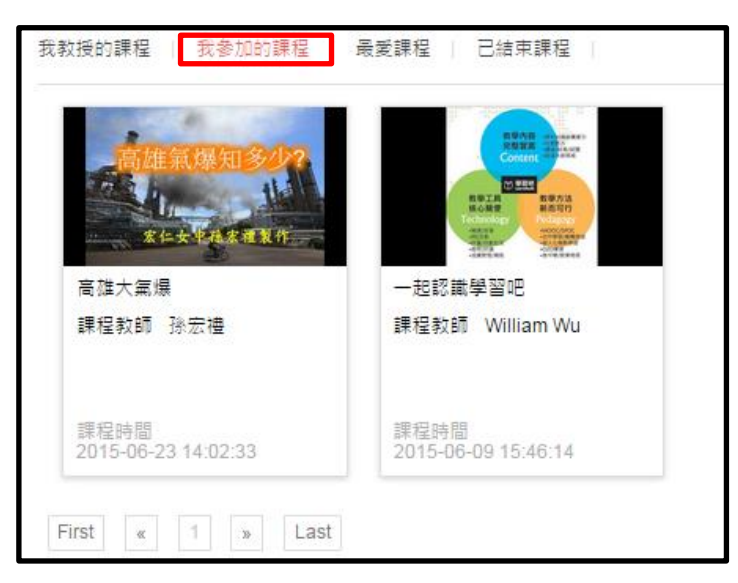

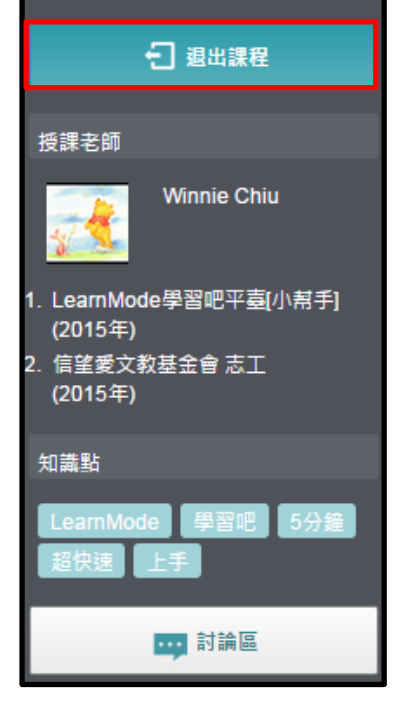

42

#### (2) 進行學習與測驗

同學們從平臺首頁點選「我的課程」圖示,或平臺右上角的註冊使用者「姓名」處, 從下拉選單中「我的課程」後,找到課程圖示點選就可進入該課程首頁,然後在該課程 的「課程章節與素材」裡,依據課程章節安排(教學進度),選擇章節進入教師安排的 各學習內容。

| 学習吧<br>Learninkcole                                          | LearnMode學習吧 5分鐘超快速上手                                                                                                    | A        | - 週出課程                            |
|--------------------------------------------------------------|----------------------------------------------------------------------------------------------------|----------|-----------------------------------|
| 5分鐘超快速上手                                                     |                                                                                                    | <b>v</b> | 松田本所                              |
|                                                              | 課程起始時間: 無限制                                                                                                    | _        | <b>按袜</b> 名即                      |
| Today we Fip, tomorrow we succeed                            | 課程屬性:不公開 已發布課程                                                                                                    |          | winnie Chiu                       |
| 課程大綱                                                         |                                                                                                    | _        | 1. LearnMode學習吧平臺[小幇手]<br>(2015年) |
| 本課程將由影片、文字來介紹LearnN<br>讓您簡單備課、輕鬆學習!                          | lode學習吧平臺,讓您了解平台功能特色~                                                                                                    |          | 2. 信望愛文教基金會 志工<br>(2015年)         |
| 學習,是人類持續進步的動力;而透<br>股份有限公司深耕教育科技產品與服<br>LearnMode學習吧平臺裡,我們將讓 | 學習,是人類持續進步的動力;而透過學習交流與互助,我們的視野和能力更能選得無限的拓展。多管運國際<br>股份有限公司深耕教育科技產品與服務,持續結合雲端科技、學習軟體、數位內容與教育夥伴,在新版的<br>LearnMode學習吧平臺裡,我們將讓所有學習者可以自由地進行教育與學習,共享教學的成就與喜悅! |          |                                   |
| 課程章節與素材                                                      |                                                                                                    | 超快速上手    |                                   |
| 1.【LearnMode學習吧平臺】基本                                         | 功能介紹興認識                                                                                                    |          | い討論區                              |
| 2.【LearnMode學習吧平臺】課間                                         | 2.【LearnMode學習吧平臺】課間款材、測驗及作業~快來體驗                                                                                                    |          |                                   |
| □ 注: 分子 2人說這證。成為你朋友中第一個說證的<br>↓ 。                            |                                                                                                    |          |                                   |
| 0則回應                                                         | 排序依據 最新 *                                                                                                    |          |                                   |
| 新增回應                                                         |                                                                                                    |          |                                   |

課程教師在章節之內可能會安排各式的學習素材,透過書籍、影片、測驗、作業等, 讓同學們學會課程的預設目標,同學們點選章節之後,可以依序從章節學習內容中選擇 學習任務來進行:

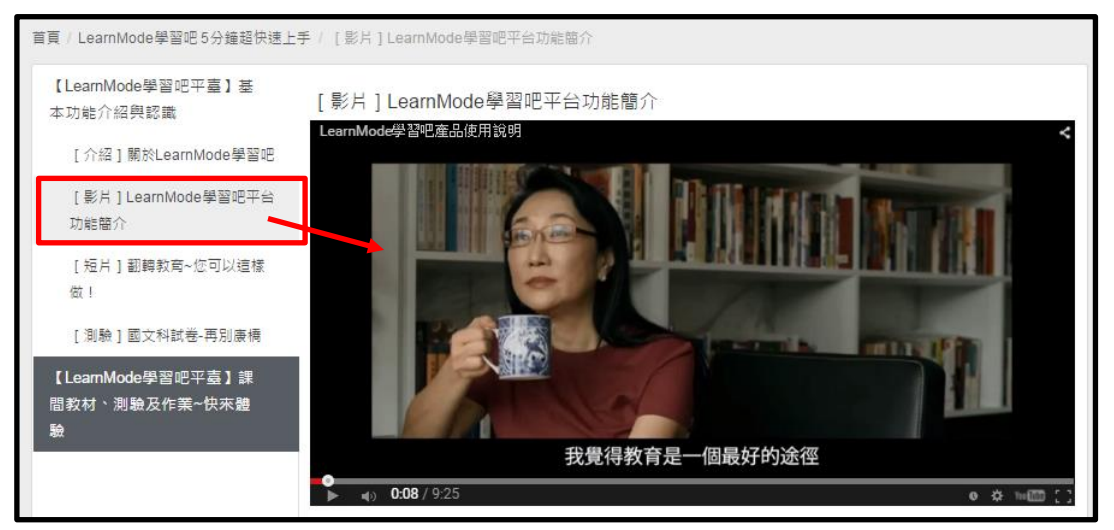

同學們在閱讀檢視相關學習素材時,可以搭配資源上方的工具列以及滑鼠滾輪,進 行文件內搜尋、上下頁翻頁、縮放、全螢幕、列印、下載等動作。特別是針對需要留存 的學習資源請同學們可以下載或列印保存(如下圖圈選工具項目),以利日後複習所需。

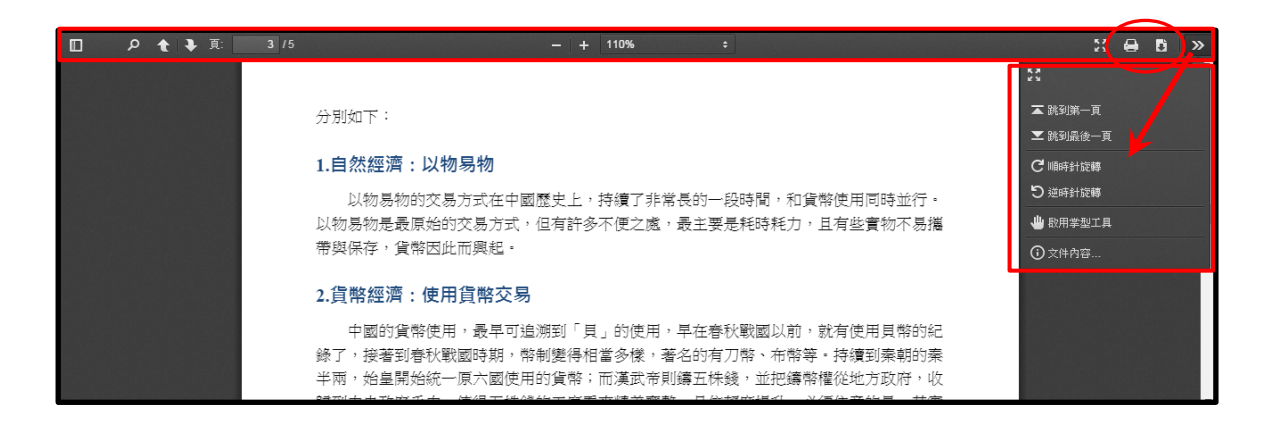

進行試卷測驗時,同學們打開試題之後(PDF 試卷或單題試卷),點選試題右上角或 右下角的「開始測驗」,就可以開始依據單選、多選或填充等題型逐題回答:

|     |             | 再別康橋 | 國文科試卷 |  |
|-----|-------------|------|-------|--|
| 一、單 | 選題 (每題 20分) |      |       |  |
|     |             |      |       |  |

| 信望愛高中國文海洋教育試題                            | 💍 開始測驗 |
|------------------------------------------|--------|
| 下列哪一個不是海洋教育的意涵與目的? [單][配分: 20]           |        |
| A. 認識海洋<br>B. 親近海洋<br>C. 利用海洋<br>D. 愛護海洋 |        |
| 知識點:                                     |        |

進行測驗時,同學們可以在顯示出的答案卡上 面,點選或填入答案(單選題型為點選、多選題型 為勾選、填充題型需要輸入;答案卡格式也有所 不同),答題時答案卡左上角也會出現已完成題數 統計,等到全部完成之後,可以按右上角「完成」 已進行繳卷。

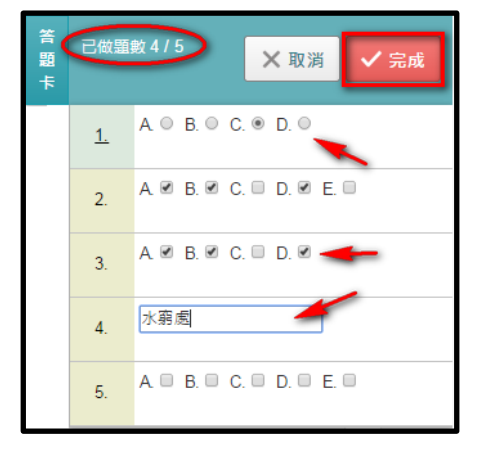

44

按了完成之後,系統會再作一次確認是否要完成測驗(繳卷之後就不能再更改答案,也無法再重新 測驗了),然後同學們就可以看到測驗分數成績、答 案及之前答題狀況。在完成測驗之後,同學們也可 以在之後再打開測驗卷,檢視自己的錯題以作為複 習用途。

| 確定完成       |       |
|------------|-------|
| 您確定要完成測驗嗎? |       |
|            | 確定 取消 |
|            |       |

|   | 已做題<br>總分: | 44                                     |        |
|---|------------|----------------------------------------|--------|
|   | 1.         | A. ○ B. C. ●D. ○                       |        |
| 4 | 正確答        | ·案. A                                  | 得分: 0  |
|   | 2.         | A. ∅ B. ₡ C. □ D. ₡ E. □               |        |
|   | 正確答        | ······································ | 得分: 4  |
|   | 3.         | A. ∅ B. ∅ C. □ D. ∅                    |        |
|   | 正確答        | 案. ABC                                 | 得分: 20 |
|   | 4.         | 水窮處                                    |        |
|   | 正確答        | 案. 水窮處                                 | 得分: 20 |
|   | 5.         | A. ∅ B. □ C. □ D. ∅ E. ∅               |        |
|   | 正確答        | 案. AD                                  | 得分: 0  |

#### (3) 繳交作業

若開課教師有要求繳交作業或是學習單,同學們可以下載此作業檔案之後進行書寫, 寫完另存新檔,然後再回傳作業給教師。(檔案格式可以是:doc,docx,ppt,pptx,pdf)

| 海洋文化廳學習單 |      |      |          |
|----------|------|------|----------|
| 作業範例     |      |      |          |
| pdf      |      |      | <b>±</b> |
|          |      |      |          |
| 自己繳交的作業  |      |      |          |
| 檔案上傳時間   | 作業名稱 |      |          |
|          |      | ▲ 上傳 |          |

上傳作業後,若需修改,可以點選「重新上傳作業」進行更新,作業名稱建議命名為您的姓名(帳號),方便教師統計回收情形。

| 自己繳交的作業             |           |          |
|---------------------|-----------|----------|
| 檔案上傳時間              | 作業名稱      |          |
| 2015-07-03 13:07:14 | 作業範例1-A同學 | ▲ 重新上傳作業 |

#### 5.討論與提問

藉由參與開課教師在討論區要求進行的討論,以及需要回覆的問題,同學們可以對 學習內容有更深入的思辯,也可看出開課教師和同學們的意見與學習狀況。

#### (1) 參與討論

同學們可以從課程首頁右側的「討論區」進入,看看開課教師要同學們討論的議題、 同學們對課程的討論以及回覆,同時進行互動參與討論。

| / 我的課程 / LearnMode學習吧 5分鐘超               | [快速上手                                                                                                |  |                                                                 |  |  |  |
|------------------------------------------|----------------------------------------------------------------------------------------------------|--|-----------------------------------------------------------------|--|--|--|
| ℃ 器號<br>5分鐘超快速上手。                        | LearnMode學習吧 5分鐘超快速上手                                                                                |  | 1 退出課程                                                          |  |  |  |
| 求和林他想里<br>不斷學習不斷地步<br>國現一生年秋光哲           | 課程起始時間: 無限制                                                                                          |  | 授課老師                                                            |  |  |  |
| Today we flip, tomorrow we succeed.      | 課程屬性: 不公開 已發布課程                                                                                      |  | Winnie Chiu                                                     |  |  |  |
| 課程大綱                                     | 課程大綱                                                                                                 |  |                                                                 |  |  |  |
| 本課程將由影片、文字來介紹LearnMod<br>讓您簡單備課、輕鬆學習!    | de學習吧平臺,讓您了解平台功能特色~                                                                                  |  | <ul> <li>(2013年)</li> <li>2. 信望愛文教基金會 志工<br/>(2015年)</li> </ul> |  |  |  |
| 學習,是人類持續進步的動力;而透過!<br>深耕教商科技產品與服務,持續結合雲! | 學習交流與互助,我們的視野和能力更能獲得無限的拓展,多會達圖階股份有限公司<br>海科技、學習軟體、數位內言與教育夥伴,在新版的LearnMode學習吧平臺裡,我們                   |  | 知識點                                                             |  |  |  |
| 將讓所有學習者可以自由地進行教育與:                       | MMが教育行び運転式臨時、1月4年日安時行び、チョン経(教団クロテ教員参)F、LennausLoommoodチョン(宣注、Mill<br>解護所有學習者可以自由地進行教育與學習。共享教學的成就與喜悦! |  |                                                                 |  |  |  |
| 課程章節與素材                                  |                                                                                                    |  |                                                                 |  |  |  |
| 1.【LearnMode學習吧平臺】基本功                    | 1.【LearnMode學習吧平臺】基本功能介紹與認識                                                                          |  |                                                                 |  |  |  |
| 2.【LearnMode學習吧平臺】課間教                    | 2.【LearnMode學習吧平臺】課間款材、測驗及作業~快來體驗                                                                    |  |                                                                 |  |  |  |

同學們可以在「所有討論串」中間,看到同學們的討論主題和提問(包含時間),也 可以看到每一個討論議題有多少回覆。當然其中最重要的是先看看「作者」欄有沒有開 課教師所發的討論或問題,若是有就一定要看喔。

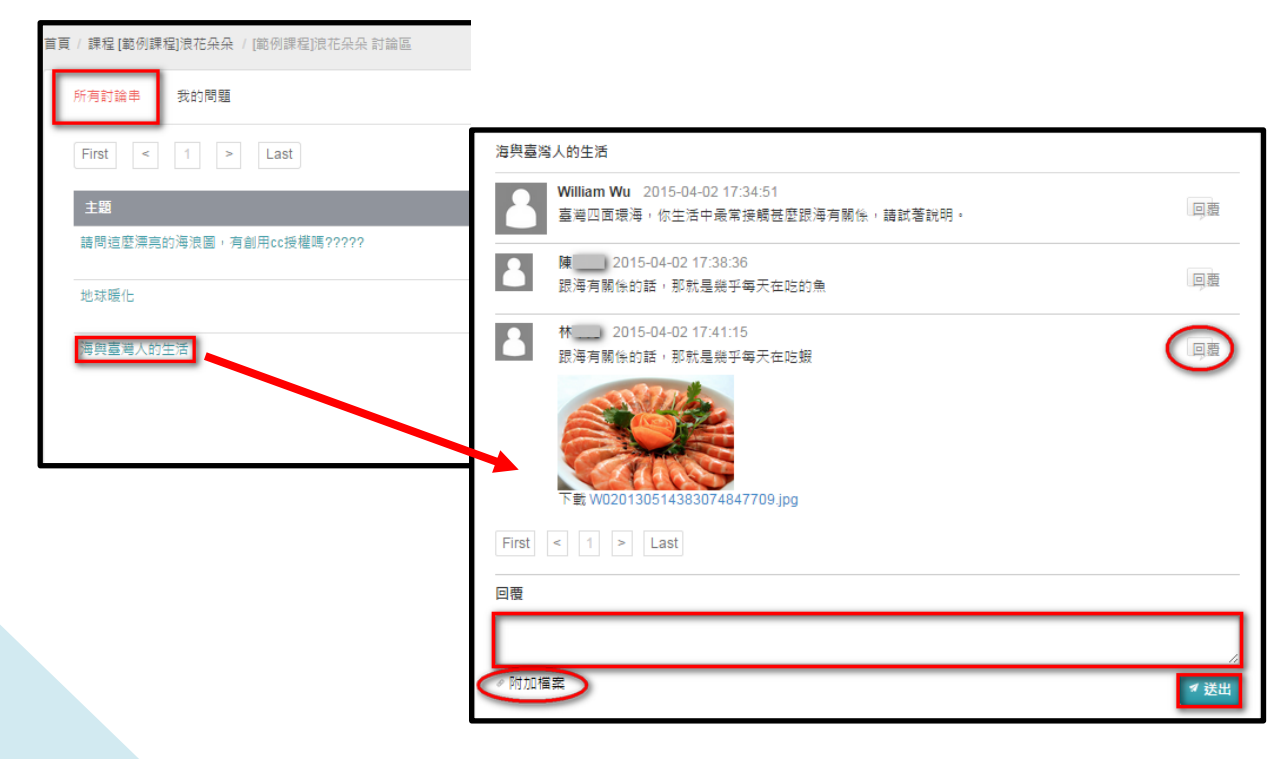

進入討論主題後,同學們可以看看所有討論內容,針對主題發起者的議題或問題, 在下方回覆框格中填寫意見,也可另外附加檔案,然後按右下角「送出」鍵,就能讓其 他同學看到自己的發言。而在討論區內也可以針對某個特定同學的發言,按右側「回覆」 鍵予以回覆。

#### (2) 提出學習問題

如果同學們對於課程有相關問題,同樣可以進入「討論區」,在「所有討論串」或「我 的問題」頁的右上角「+我要提問」,然後進入提問頁面,填寫問題標題、內容,必要時 可以附加檔案,然後按右下角「送出」鍵,就能讓其他同學在「所有討論串」看到自己 的問題。

| 首頁 / 課程 [範例課程]浪花朵朵                                  | / [範例課程]浪花朵朵 討論區   |    |      |                |
|-----------------------------------------------------|--------------------|----|------|----------------|
| 所有討論串 / 我的問題                                        | ]                  |    |      | 十 我要提問         |
| First < 1 >                                         | Last               |    |      |                |
| 主題                                                  | 回覆                 | 作者 | 最後發表 |                |
| 尚無新問題                                               |                    |    |      |                |
|                                                     |                    |    | Fi   | st < 1 > Last  |
|                                                     |                    |    |      |                |
|                                                     |                    |    |      |                |
| 首頁 / 課程 [範例課程]浪花朵朵                                  | : / [範例課程]浪花朵朵 討論區 |    |      |                |
| 首頁 / 課程 [範例課程] 泡花朵朵<br>所有討論串   我的問題<br>-            | : / [範例課程]浪花朵朵 討論區 |    |      | + 我要提問         |
| 首頁 / 課程 (節例課程)演花朵朵<br>所有討論串   我的問題<br>「填寫問題標題       | : / [聽例課程]現花朵朵 討論區 |    |      | + 我要指問         |
| 首頁/課程(範例課程)浪花朵朵<br>所有討論串   我的問題<br>填寫問題情題<br>填寫問題內容 | : / [總例課程]我花朵朵 討論區 |    |      | + 我要證問         |
| <ul> <li></li></ul>                                 | : / [聽例課程]現花朵朵 討論區 |    |      | + 我娶證問<br>× 取済 |

同學們若從眾多討論串中單獨只要看自己的問題,被開課教師和同學們回覆的狀況, 可以從「我的問題」頁中看到自己的所有提問,以及其被回覆的次數和最後回覆時間。 而進入問題回覆內,除了可以檢視開課教師和其他同學對自己的問題回覆,也可以針對 某個回覆再作回覆,或是下載他人提供的檔案。

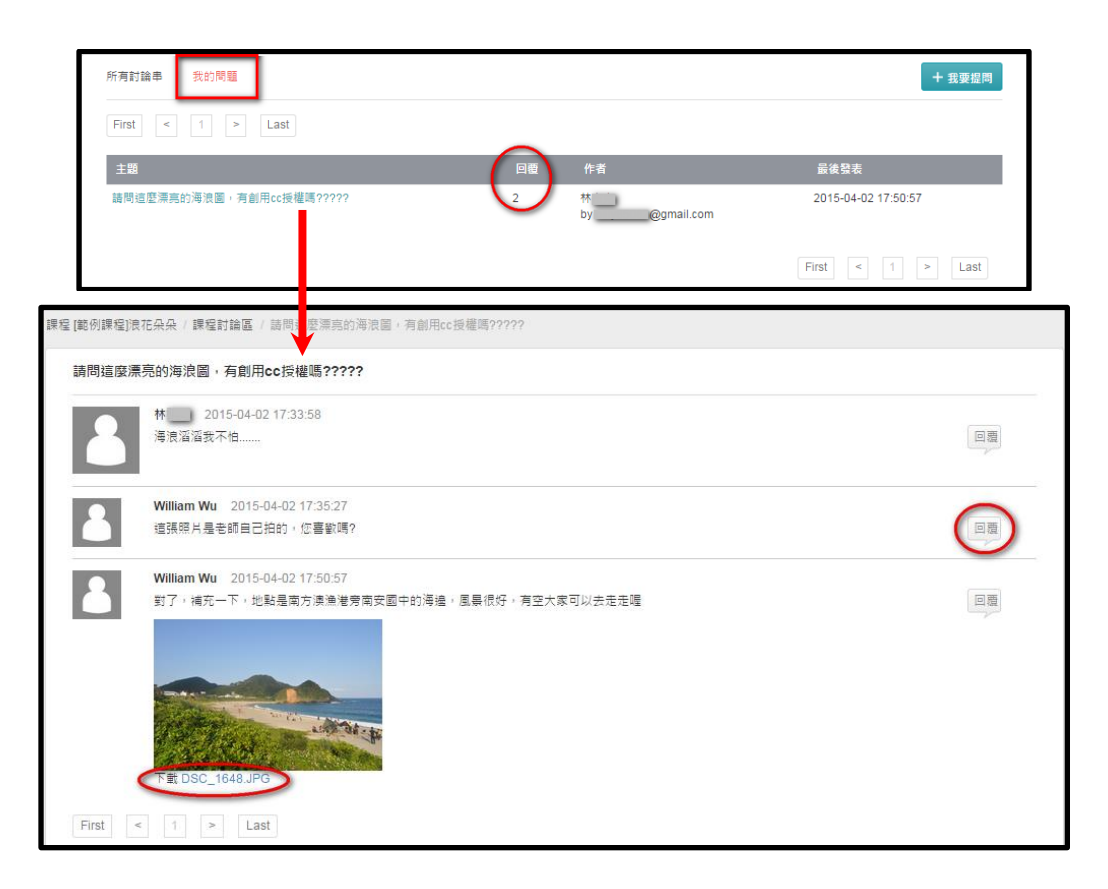

#### 6. 複習與檢視學習歷程

#### (1) 檢視「已結束課程」

同學們從平臺首頁點選「我的課程」圖示,或平臺右上角的註冊使用者「姓名」處, 從下拉選單中「我的課程」後,可以在「已結束課程」中檢視自己在平臺上所完成的課 程,重新檢視教師所提供的相關學習素材,自己所提的問題和同學們的討論。

| /我的課程                         |                                                              |        |
|-------------------------------|--------------------------------------------------------------|--------|
| 我教授的課程   我參加的課程   最累          | 課程 己結束課程                                                     | + 新增課程 |
| Antonio                       | BURN BELLEVILLE                                              |        |
|                               |                                                              |        |
| <b>家仁女<sup>生</sup>私家種製作</b>   | 1 CEDERATE PARAMETERS                                        |        |
| 高雄大氣爆                         | 一起認識學習吧                                                      |        |
| 課程教師 孫宏禮                      | 課程款師 William Wu                                              |        |
|                               | (理研0500 - 00 45 46 44                                        |        |
| E# FE BE 2016 06 22 4 4 02 22 | FR/12/19/10/17/11/19/10/10/10/10/10/10/10/10/10/10/10/10/10/ |        |

#### (2) 檢視各課程「測驗」結果

同學們在平臺首頁點選「我的課程」圖示,或平臺右上角的註冊使用者「姓名」處, 從下拉選單中「我的課程」後,可以在「我參加的課程」、「已結束課程」當中,重新檢 視各課程中自己有完成的試卷,並檢視相關錯誤以避免再錯,或在其他考試之前作為複 習之用。

# 四、知識架構表與版本對照表

為了整理高中、國中、國小等國民教育階段主要學科的各式學習內容,LearnMode 學習吧特別參考歷年課程標準、課程綱要,以及各專業諮詢教師認為學生應該具備的學 科能力,發展了一套跨越版本的國小/國中/高中共 20 學科的完整「知識架構」,將各學 習階段各學科適合學習的內容,以樹枝狀結構整理起來,並將之公開分享給全國各界。

| 高中 | 國文 | 數學 | 物理 | 化學 | 生物 | 地科 | 歷史 | 地理 | 公民 |
|----|----|----|----|----|----|----|----|----|----|
| 國中 | 國文 | 英文 | 數學 | 理化 | 生物 | 地科 | 歷史 | 地理 | 公民 |
| 國小 |    |    | 數學 | 自然 |    |    |    |    |    |

這些學科的知識架構,不但是 LearnMode 學習吧平臺上學習資源歸檔與搜尋的主要結構,可以讓教/學者系統化地找尋平臺上的資源;同時也是讓學習者建構學科認知架構(地圖)和進行精熟學習的依據。使用者可以從平臺首頁的「知識架構」框格進入:

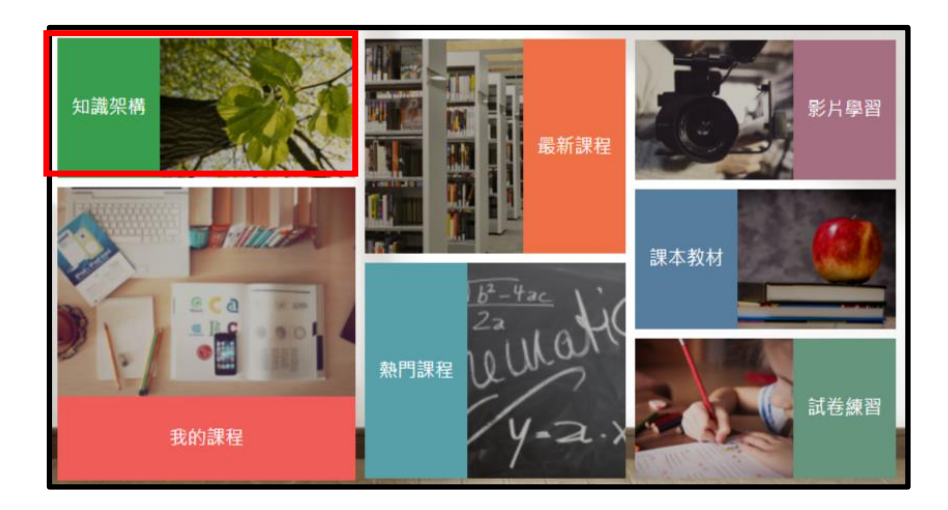

#### 1.知識架構表

教師與同學從平臺首頁的「知識架構」框格進入後,可以看到以下表格,然後可以 從表格中點選所需要的學程和學科的架構。然後進入某學程/學科的架構中,再找到所需 要內容的結構位置,點選其超連結,就可以呈現 LearnMode 學習吧平臺上所對應的翻 轉學習資源(教學素材,包含影片、書籍、測驗卷)。

| [LearnMode學習吧]知識架構表 |        |        |        |        |        |        |    |        |        |          |  |
|---------------------|--------|--------|--------|--------|--------|--------|----|--------|--------|----------|--|
| 高中                  | 國文     | 數<br>學 | 物<br>理 | 化<br>學 | 生<br>物 | 地<br>科 | 歷史 | 地<br>理 | 公<br>民 | 其它學<br>科 |  |
| 國中                  | 國<br>文 | 英<br>文 | 數<br>學 | 理<br>化 | 生<br>物 | 地<br>科 | 歷史 | 地<br>理 | 公<br>民 | 其它學<br>科 |  |
| 國<br>小              |        | 數      | 學      |        | 自然     |        |    | 其它學科   |        |          |  |

如果以[高中]學程的[數學]科為例,要找尋[實數的絕對值],則可以:

- (1) 先從頁首的[知識架構表]中,點選[高中\數學]
- (2) 然後會進入高中數學的知識架構表,就可以在架構表中,發現[1函數\_數與式\1-1 數與數線\1-1-3 無理數介紹]找到[無理數介紹]。
- (3) 點選[1-1-3 無理數介紹],就會彈出另一個視窗,顯示出 LearnMode 學習吧平臺 上有與[1-1-3 無理數介紹]相對應的 3 支影片、1 本書籍。

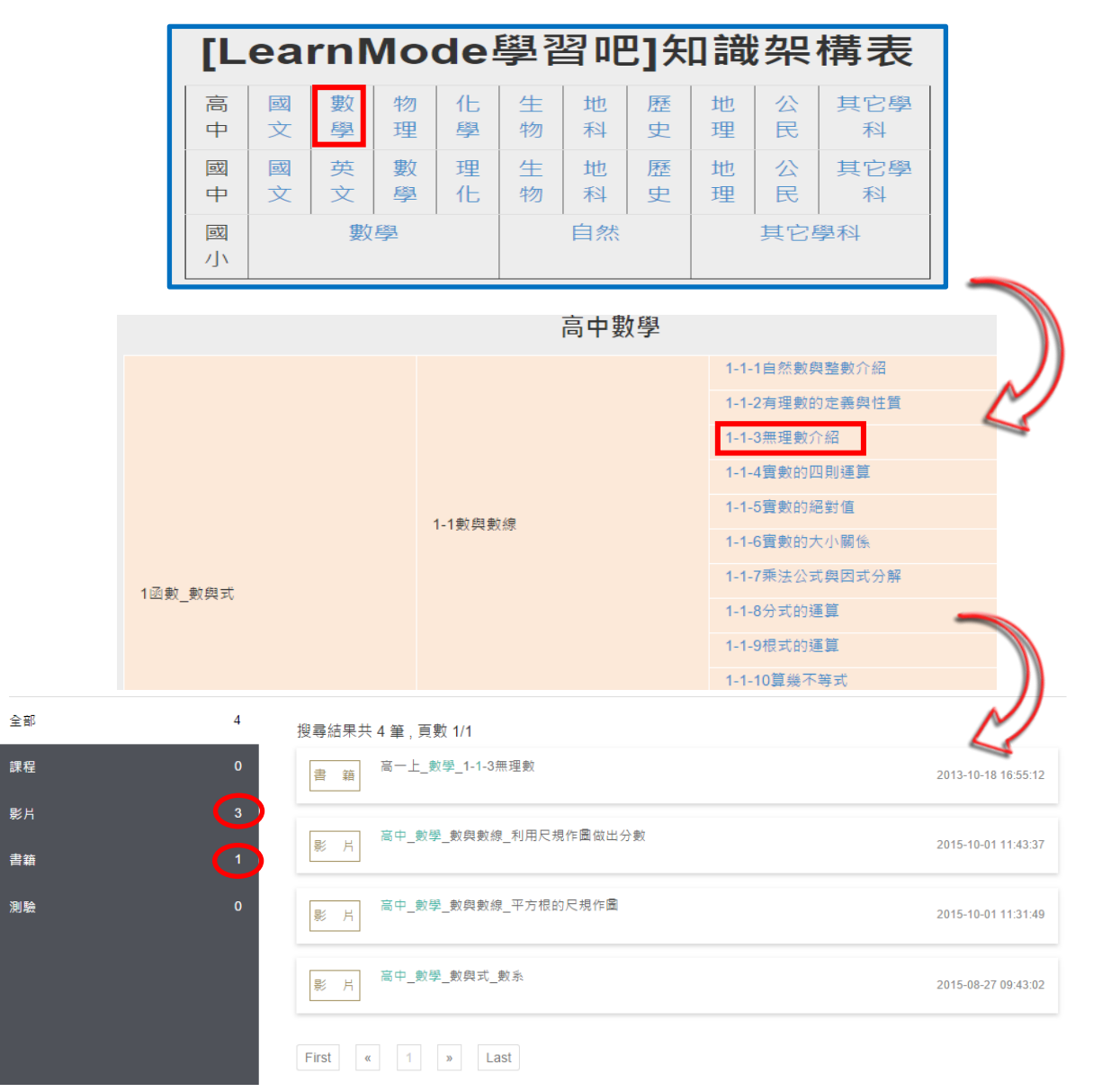

#### 2.版本對照表

LearnMode 學習吧平臺為了要讓各學程使用不同版本教材的教師與同學,都可以快速地找到平臺上的學習資源,還特別製作整理各學程主要學科的教材章節與 LearnMode 學習吧平臺知識點的對照表。

教師與同學從平臺首頁的「知識架構」框格進入後,可以在各學程知識架構表下方 看到高中、國中、國小的版本對照表(如下方表格),然後可以從表格中點選所需要的學 科和年級以及版本別。

如果以[高中]學程的[翰林版]一年級上學期 [數學]科為例,要找尋[實數的絕對值], 則可以:

(1) 先從[高中版本對照表]中,點選[數學]一上的[翰林]版。

| 高中版本對照表 |     |     |     |     |          |          |          |          |  |
|---------|-----|-----|-----|-----|----------|----------|----------|----------|--|
|         | 一上  | 一下  | 二上  | 二下  | Ξ        | F        | 三下       |          |  |
| 數舆      | 數學1 | 數學2 | 數學3 | 數學4 | 選修數學甲(上) | 選修數學乙(上) | 選修數學甲(下) | 選修數學乙(下) |  |
| 女人 – デー | 翰林  | 翰林  | 翰林  | 翰林  | 翰林       | 翰林       | 翰林       | 翰林       |  |
|         | 龍腾  | 龍騰  | 龍腾  | 龍腾  | 龍腾       | 龍騰       | 龍騰       | 龍騰       |  |

(2) 在翰林版的高中數學知識架構對照表中,表格左邊欄位是翰林版的章節名稱,表 格右邊則是 LearnMode 學習吧平臺的知識點,使用者可以在表格內找到相關的 知識點。

| 翰林版高中數學知識架構對應版      |                   |                 |  |  |
|---------------------|-------------------|-----------------|--|--|
|                     | 一上(數學1)           |                 |  |  |
| 目交 LearnMode學習吧知識架構 |                   |                 |  |  |
|                     | 1-1 數與數線          | 1-1-1 自然數與整數介紹  |  |  |
|                     |                   | 1-1-2 有理數的定義與性質 |  |  |
|                     |                   | 1-1-3 無理數介紹     |  |  |
|                     |                   | 1-1-4 實數的四則運算   |  |  |
|                     |                   | 1-1-5 實數的絕對值    |  |  |
|                     |                   | 1-1-6 實數的大小關係   |  |  |
|                     |                   | 1-1-7 乘法公式與因式分解 |  |  |
| 1                   |                   | 1-1-8 分式的運算     |  |  |
|                     |                   | 1-1-9 根式的運算     |  |  |
|                     |                   | 1-1-10 算幾不等式    |  |  |
|                     |                   | 1-2-1 數線上的分點公式  |  |  |
|                     | <b>1-2</b> 數線上的幾何 | 1-2-2 數線上的兩點距離  |  |  |

(3) 在章節對應的 LearnMode 學習吧知識架構內點選[1-1-3 無理數介紹],就會彈出 另一個視窗,顯示出 LearnMode 學習吧平臺上有與[1-1-3 無理數介紹]相對應的 3 支影片、1 本書籍。。

| 全部 | 4 | 搜尋結果共 4 筆 , 頁數 1/1      |                     |
|----|---|-------------------------|---------------------|
| 課程 | 0 | 書 籍 高一上_數學_1-1-3無理數     | 2013-10-18 16:55:12 |
| 影片 | 3 | □ 高中 數學 數與數線 利用尺規作圖做出分數 | 2045 40 04 44 42 27 |
| 書籍 |   | 影 万                     | 2015-10-01 11.43.37 |
| 測驗 | 0 | 影片 高中_數學_數與數線_平方根的尺規作圖  | 2015-10-01 11:31:49 |
|    |   | 影 片 高中_數學_數與式_數系        | 2015-08-27 09:43:02 |
|    |   | First « 1 » Last        |                     |

# 五、平臺附加功能

#### 1.我的行事曆

使用者可以從平臺右上角的註冊使用者「姓名」,從下拉選單中進入 「我的行事曆」。

#### (1) 新增活動

在月曆中點選要建立活動的日期欄位,可以自行建置、查詢活動歷 程。只要輸入事項、描述以及開始與結束的時間,送出即可。

| 学習吧<br>LearnMode 全系         | 統授尋/關鍵字               |                         | Q          | 使用問題回報 💄    | 煮 Winnie Chiu 📃 |
|-----------------------------|-----------------------|-------------------------|------------|-------------|-----------------|
| 我的日曆 ♥                      | < > 今天                | 2015年 七月                | ]          | 月週天         | 我的課程            |
| 系統事件 ☑                      | <b>週日 週一</b><br>28 29 | 週二 週三<br>               | 週四 週五<br>2 | i 週六<br>3 4 | 我的行事曆           |
| 我教授的課程                      | 下午1點30 高雄教育           | 新增活動                    |            | ×           | 我的最愛            |
| 雲林區教師研習A ☑                  |                       |                         |            |             | 個人設定            |
| 鶯歌_教師研習A ☑                  | 5 6                   | 事項:                     |            |             | 登出              |
| 鶯歌_教師研習B ☯                  |                       | <sup>週期八字↑</sup><br>描述: |            |             |                 |
| 維尼測試 (2 年級 孝 班)<br>€        | 12 13                 | 請輸入描述                   |            |             |                 |
| LearnMode學習吧 5分<br>鐘超快速上手 ✔ |                       | 開始時間:                   |            |             |                 |
| 10-52-40-65-28-40           |                       | 2015-07-01              | <b></b>    | O           |                 |
| 找客加的課程                      | 19 20                 | 結束時間:                   |            |             |                 |
| 一起認識學習吧 🕑                   |                       | 2015-07-02              | m          | O           |                 |
| 我愛LearnMode學習<br>吧! ☑       | 26 27                 | 全天 ☑                    |            |             |                 |
| 高雄大氣爆 ☯                     | 20 27                 |                         |            | 取淌送出        |                 |
|                             |                       |                         |            |             |                 |

(2) 檢視「系統事件」、「我教授的課程」以及「我參加的課程」

在「我的行事曆」中可以檢視系統事件通知的訊息、我教授的課程訊息以及我參加 的課程歷程。也可以取消勾選,相關活動便不會出現在行事曆中。

(3) 行事曆檢視切換

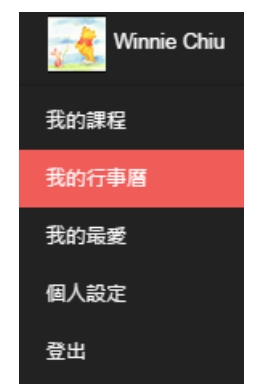

在「我的行事曆」可以先按< 或 >選擇切換月份,也可以點選「月」「週」「天」來 切換顯示方式。

| ○ 學習吧<br>LearnMode          | 統授尋/關鍵字                                  |                     | Q                  | 使用問題   | 🗆 🖗 🔔 🔀 Winnie Chiu 📃 |       |
|-----------------------------|------------------------------------------|---------------------|--------------------|--------|-----------------------|-------|
| 我的日曆≥                       | < > 今天                                   | 20                  | 15年七月              | 月週ヲ    | 我的課程                  |       |
| 糸統事件 ☑                      | 週日週                                      | ー 週二<br>20 週二       | 週三 週四              | 週五 週末  | 我的行事層                 |       |
| 我教授的課程                      | 下午1點30                                   | 25 50<br>D 高雄教育     | 1 2                |        | 我的最愛                  |       |
| 雲林區教師研習A ✔                  |                                          |                     |                    |        | 個人設定                  |       |
| 鶯歌_教師研習A ≥                  | 5                                        | 6 7                 | 8 9                | 10     | 登出                    |       |
| 鶯歌_教師研習B €                  |                                          |                     |                    |        |                       |       |
| 維尼測試 (2 年級 孝 班)<br>✔        | 12                                       | 13 14               | 15 16              | 17     | 8                     |       |
| LearnMode學習吧 5分<br>鐘超快速上手 ✔ |                                          |                     |                    |        |                       |       |
| 我参加的課程                      | 19                                       | 20 21               | 22 23              | 24     | 25                    |       |
| 一起認識學習吧 ♥                   |                                          |                     |                    |        |                       |       |
| 我愛LeamMode學習                | < > 今天                                   | 2015年6月28 — 7月      |                    | < > 今天 | 2015年7月3日             | 月週天   |
| 1212                        | 週日 6月28日 週一 6月29日                        | 3 週二6月30日 週三7月1日 週四 | 7月2日 還五7月3日 還六7月4日 |        | 星期五                   |       |
| 高雄大氣爆 🗷                     | 三大 月 月 月 月 月 月 月 月 月 月 月 月 月 月 月 月 月 月 月 |                     |                    | 全天     |                       |       |
|                             | +                                        |                     |                    | 早上12   |                       | ····· |
|                             | + <u></u> _/                             |                     |                    | 早上1    |                       |       |
|                             | <b>≠</b> <u>⊥</u> 8                      |                     |                    | 早上2    |                       |       |
|                             | 上年9                                      |                     |                    |        |                       |       |

#### 2.提醒功能

使用者可以從平臺右上角的註冊使用者「姓名」旁邊 会鐺符號,檢視系統通知。 若有參與課程的教師新派測驗試題或是書籍、影片等,將會在 会鐺旁邊顯示數字來 表示通知的訊息數量。

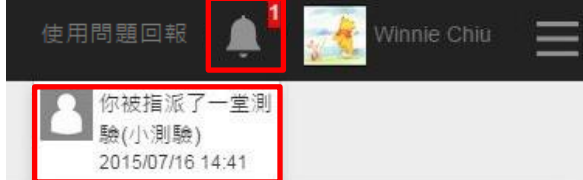

# 六、使用問題回報

信望愛文教基金會十分感謝各位教師和同學們使用「LearnMode 學習吧」平臺,師 長和同學們的回饋對我們來說都是彌足珍貴!!我們都很期盼能經由教師及同學們的 留言和建議,能使平臺功能更臻完善。

#### 1. 使用問題回報

各位教師和同學們在試用「LearnMode 學習吧」平臺的任何時間,如果有發現任何的錯誤和問題,歡迎隨時可以透過平臺右上角的「使用問題回報」,或下方的「使用問題回報」連結到我們的線上 google 表單來填寫,我們也將會儘速回覆您意見和問題處理的進度。

| 使用問題回 | 1 arg 🔔 🏾 🧖 | Winnie Chiu | $\equiv$ |
|-------|-------------|-------------|----------|
| 關於    | 我們          | 服務條         | 款        |
| 使用    | 說明          | 隱私權         | 政策       |
| 常見    | 問答          | 智財權         | 政策       |
| 使用    | 問題回報        |             |          |
| 網站    | 功能問卷調查      |             |          |

#### 2.試用意見回饋問卷

各位教師和同學們在使用「LearnMode 學習吧」平臺一段時間後,我們很希望您們 能夠透過平臺下方的「網站功能問卷調查」,連結到我們的線上 google 表單來填寫問卷 調查,讓我們更深入的掌握到您的使用意見,也能夠讓這個平臺的發展能夠更符合您的 教與學需求。

| 關於我們     | 服務條款  |
|----------|-------|
| 使用說明     | 隱私權政策 |
| 常見問答     | 智財權政策 |
| 使用問題回報   |       |
| 網站功能問卷調查 |       |